# TeamCoordinator

Týmový úkolovník - aplikace pro řízení týmové práce.

Copyright @ 2019 Ing. Karel Indrák

karel.indrak@email.cz

# Obsah

| 1. | Úvod                             | 4          |
|----|----------------------------------|------------|
|    | 1.1. O programu TeamCoordinator  | 4          |
|    | Popis programu                   | 4          |
|    | Systémové požadavky              | 4          |
|    | 1.2. Jak začít pracovat s úkoly? | 5          |
|    | Přihlášení uživatele do programu | 5          |
|    | Nastavení programu               | 5          |
|    | Zadání úkolu                     | 6          |
|    | Řešení úkolu                     | 6          |
|    | Definice opakovaných úkolů       | 7          |
|    | Vyhodnocení úkolů                | 7          |
|    | 1.3. Ovládání programu           | 8          |
|    | Hlavní menu                      | 9          |
|    | Akce                             | .10        |
|    | Filtrovací panel                 | .11        |
|    | Pracovní prostor                 | .12        |
|    | Informační panel                 | .13        |
|    | Pomocné akce                     | .14        |
| 2. | Úkoly                            | .15        |
|    | 2.1. Úkolv – Seznam              | .15        |
|    | 2.2. Úkoly - Zadání              | 16         |
|    | Krok úkolu                       | 17         |
|    | 23 Úkolv - Řešení                | 18         |
|    | 2.4 Úkoly - Komunikace           | 19         |
|    | 2.5. Úkoly - Hodnocení           | 20         |
| z  | Onakované úkoly                  | .20        |
| 0. | 31 Opakované úkoly - Seznam      | .21        |
|    | Generování úkolů                 | .21        |
|    | 3.2 Onakované úkoly - Zadání     | .21        |
|    | 3.3. Opakované úkoly – Zdudni    | -22<br>7/  |
| Λ  | Výkaz práce                      | .24<br>25  |
| 4. | 1 Výkaz práco. Soznam            | 25         |
|    | Hodnocení úkolu                  | 25         |
|    | 10 Uvlaz práce – Detail          | 20         |
| 5  | Vyhodnocení                      | .20        |
| J. | 5 1 Wyhodnoconí Klionti          | יבי.<br>22 |
|    | 5.2. Wyhodnocení – Kitegoria     | 20.<br>20  |
|    | 5.2. Vyhodnocení – Nategorie     | 20         |
|    | 5.4. Wyhodnocení Craf            | .30<br>21  |
| 6  | Klionti                          | 22         |
| 0. | 6.1 Klienti Soznam               | ∠כ.<br>ככ  |
|    | 6.2 Klienti Údzie                | _כנ.<br>בכ |
|    | 0.2. Klienti Důvěrné             | ככ.<br>זגר |
|    | 0.3. KIIEIIU - DUVEIIIE          | .54<br>25  |
|    | 0.4. KIIEIIU - KOIIIUIIIKaCE     | .35<br>20  |
|    | 0.5. KIIEIIU - MOUIIOCEIII       | 30.<br>77  |
|    | 0.0. KIIEIIII - INdStdVEIII      | /ک.<br>مد  |
|    | Prizilaky – definice             | .38<br>20  |
| 7  | Programy - definitee             | .39        |
| 1. | UZIValeie                        | .40        |

| 7.1. Uživatelé - Seznam                      | 40 |
|----------------------------------------------|----|
| 7.2. Uživatelé - Údaje                       | 41 |
| 8. Kategorie                                 | 42 |
| 8.1. Kategorie - Seznam                      | 42 |
| 8.2. Kategorie - Údaje                       | 43 |
| 9. Kroky                                     | 44 |
| 9.1. Kroky - Seznam                          | 44 |
| 9.2. Kroky - Údaje                           | 45 |
| 10. Komunikace                               | 46 |
| 10.1. Komunikace - Seznam                    | 46 |
| 10.2. Komunikace - Údaje                     | 47 |
| 11. Změna hesla                              | 48 |
| 12. Automatické generování opakovaných úkolů | 49 |

# 1. Úvod

### 1.1. O programu TeamCoordinator

*TeamCoordinator* je aplikace na řízení týmové práce. Umožňuje zadávat jednorázové i opakované úkoly, odepisovat odpracovaný čas a hlídat termíny. Úkoly lze filtrovat, třídit a vyhodnocovat podle klientů, kategorií a řešitelů.

# Chcete mít přehled nad vašimi úkoly? Máte hodně činností, které děláte pravidelně?

Na žádný úkol už nezapomenete...

### Popis programu

Hlavní vlastnosti:

- Údaje o klientech jsou na jednom místě
- Úkoly mohou mít více kroků i řešitelů
- Automatické generování opakovaných úkolů
- Skupinové úkoly bez konkrétního řešitele
- Členění úkolů podle kategorií, šablony úkolů
- Evidence odpracovaných časů
- Hodnocení řešitelů
- Podklady pro fakturaci
- Uživatelé a přístupová práva

### Systémové požadavky

Program lze nainstalovat a spustit pod operačním systémem Windows, je přizpůsoben pro práci více uživatelů v počítačové síti.

Data jsou uložena ve výkonné SQL databázi Firebird, která je zdarma bez jakéhokoliv omezení.

### 1.2. Jak začít pracovat s úkoly?

Řídit práci týmu tak, aby se na nic nezapomnělo a dodržovaly se dohodnuté termíny, nemusí být vůbec jednoduché. Prvním velkým přínosem programu je skutečnost, že se informace o řešených úkolech soustředí na jedno místo. Zpočátku stačí vytvářet úkoly s jednoduchým zadáním a postupně jejich popis na základě získaných zkušeností upřesňovat.

V dokumentaci jsou použity obrazovky z účetní firmy, která program používá od roku 2013. Během této doby bylo zadání jednotlivých úkolů neustále upřesňováno až do současné podoby. Dnes si žádná účetní ve firmě nedokáže představit práci bez svého úkolovníku.

### Přihlášení uživatele do programu

Po spuštění programu *TeamCoordinator* se musí uživatel do programu přihlásit. Ve formuláři se pamatuje naposledy přihlášený uživatel, heslo se musí pokaždé zadat.

| <u>]</u> méno:   | karel     |
|------------------|-----------|
| <u>H</u> eslo:   | ******    |
| <u>S</u> kupina: |           |
|                  | Přihlásit |

Po instalaci programu je v číselníku uživatelů pouze jediný uživatel se zkratkou *pomlčka* (-). V tomto případě se při spuštění programu nezobrazuje přihlašovací okno, ve kterém musíte zadat uživatele a jeho heslo.

Přihlašovací okno programu se začne zobrazovat, když změníte zkratku implicitního uživatele nebo přidáte nového uživatele.

#### Nastavení programu

Nejprve musíte definovat uživatele, kteří budou s úkoly pracovat. Zároveň je potřeba nastavit jejich práva. Číselník uživatelů najdete v menu *Systém - Uživatelé*.

Pak je vhodné nastavit základní kategorie úkolů a případně u složitějších úkolů i jejich dílčí kroky. Číselník kategorií se nachází v menu *Systém - Kategorie* a číselník kroků najdete v menu *Systém - Kroky*.

Taky můžete dopředu zadat údaje o klientech, pro které úkoly řešíte. Knihu klientů najdete v hlavním menu *Klienti*.

### Zadání úkolu

Vytvoření jednoduchého úkolu je snadné. V knize Úkoly stisknete tlačítko Nový.

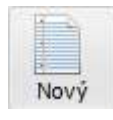

Do pole *Popis* napíšete stručný popis úkolu, který se bude zobrazovat v knize úkolů. Pak můžete do textového pole podrobněji popsat zadání nového úkolu, změnit řešitele a zadat termín. Nakonec stisknete tlačítko *Uložit*.

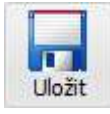

Vytvoří se nový úkol ve stavu Nezahájeno.

Zadání úkolu s dílčími kroky, více řešiteli nebo různými klienty je o něco složitější. Do úkolu je potřeba přidat konkrétní kroky, které musí řešitel nebo řešitelé splnit. Pokud máte strukturu úkolů pořád stejnou nebo podobnou, můžete si složité zadání včetně všech kroků přednastavit v kategorii úkolu. Pak stačí stisknout tlačítko *Kopírovat zadání z kategorie* a zadání pouze upravit nebo doplnit.

```
Kopírovat zadání z kategorie
```

### Řešení úkolu

Řešený úkol vyhledáte v knize úkolů a stisknete tlačítko Řešit.

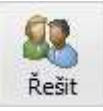

Do textového pole popíšete svoji práci a zadáte strávený čas v minutách nebo hodinách. Pokud jste úkol dokončili, zapnete volbu *Ukončeno*. Když chcete, aby na úkolu pokračovat někdo jiný, změníte řešitele. Nakonec stisknete tlačítko *Uložit*.

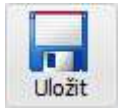

Pokud jste úkol začali řešit, nachází se ve stavu *Probíhá*. Ukončené úkoly jsou ve stavu *Dokončeno*.

Při řešení úkolu s dílčími kroky postupujete podobně. Rozdíl je v tom, že na straně *Řešení* vidíte místo volby *Ukončeno* seznam kroků, kde jste řešitelem. Aby byl úkol ukončen, musí být ukončeny všechny jeho kroky.

Když musíte s pracemi na úkolu čekat na klienta, můžete stisknout tlačítko Čeká se.

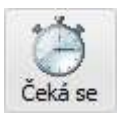

Napíšete důvod čekání a úkol se přepne do stavu Čeká se.

### Definice opakovaných úkolů

Když se úkol neustále opakuje v nějakém časovém intervalu, je výhodné zadání úkolu a jeho opakování definovat v knize *Opakované úkoly*. Úkoly s konkrétními termíny pak program může generovat automaticky na základě nastavených definic.

|                 | 📃 Poslední den v měsíci |         |  |  |  |
|-----------------|-------------------------|---------|--|--|--|
| První termín:   | 21.05.                  | 2019    |  |  |  |
| Opakovat každý: | 1                       | Měsíc 💌 |  |  |  |
| Ukončit dne:    | 31.12.2020              |         |  |  |  |

Způsob opakování může být *Den, Týden, Měsíc, Kvartál, Půlrok, Rok*, případně násobky těchto intervalů.

### Vyhodnocení úkolů

Odpracovaný čas na úkolech v zadaném období můžete vyhodnocovat podle klientů, kategorií nebo řešitelů. Vyhodnocení podle klientů využijete při fakturaci, vyhodnocení podle kategorií odhalí činnosti s největší časovou náročností, vyhodnocení podle řešitelů může sloužit k finančnímu ohodnocení jednotlivých pracovníků. Vyhodnocení lze zobrazit v tabulkách nebo v grafu.

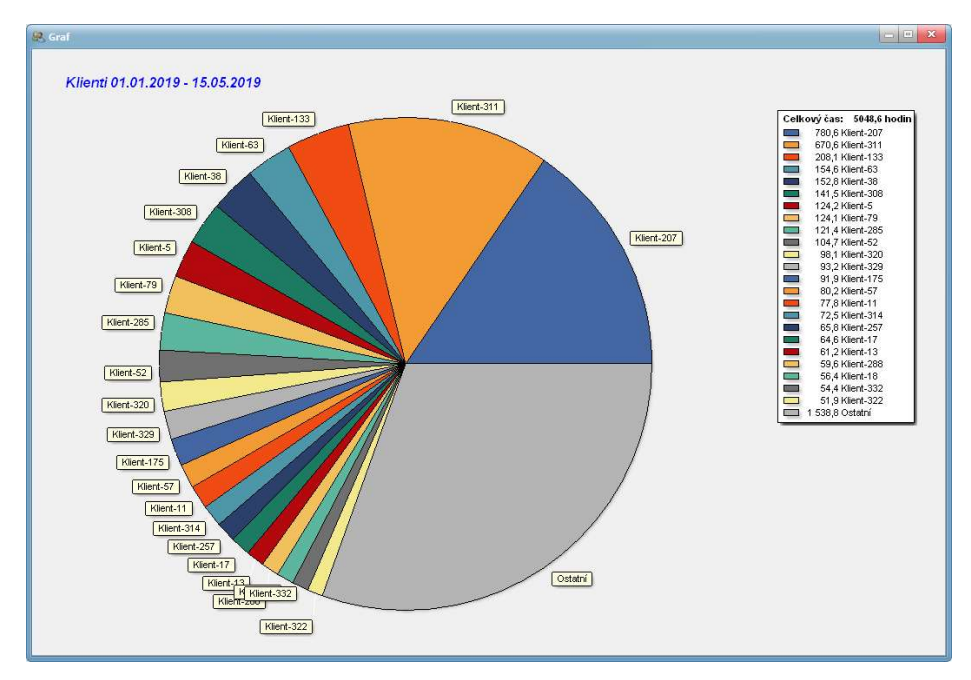

Odpracované hodiny za klienty, kategorie nebo řešitele vidíte rovněž na časové ose po jednotlivých měsících, takže máte neustálý přehled o trendu, zda časová náročnost stoupá, klesá nebo je přibližně stejná jako v minulosti.

|   | Měsíc  | Skut. čas | Podíl % |
|---|--------|-----------|---------|
| • | 2019/1 | 165:54    | 24,74   |
|   | 2019/2 | 179:25    | 26,76   |
|   | 2019/3 | 47:15     | 7,05    |
|   | 2019/4 | 176:00    | 26,25   |
|   | 2019/5 | 102:00    | 15,21   |

### 1.3. Ovládání programu

Program je navržen tak, aby bylo jeho ovládání co nejvíce přehledné a jednoduché. Po přihlášení do programu se uživateli zobrazí seznam všech jeho nedokončených úkolů. Úkoly jsou implicitně seřazeny podle termínu, opožděné úkoly mají termín zvýrazněný červenou barvou.

| 🕵 TeamCoordinator 1.7.965 - Karel Indrák     |                                |                     |                    | - e ×               |
|----------------------------------------------|--------------------------------|---------------------|--------------------|---------------------|
| Úkoly Opakované úkoly Výkaz                  | práce Vyhodnocení Kli          | enti                |                    | Systém              |
| Nový Kopírovat Změnit Zneplatnit             | Seznam Výběr Řešit Předat d    | ál Čeká se Opakovat |                    |                     |
| Klient:                                      | Kategorie: 🔹 👻                 | Vlastník:           | 👻 🗙 Řešitel: KAREI | 🚬 👻 🗙 🔽 Nedokončené |
| Seznam Zadání Řešení Komunikace Hodnoce      | ní                             |                     |                    |                     |
| V Popis úkolu                                | P Klient                       | Kategorie           | Vlastník Řešitel   | Termín 0 Stav 🔺     |
| K2 - skript na import dat z XML (Money, Poho | d Klient-207                   |                     | KAREL KAREL        | 15.04.2019 Probíhá  |
| technická podpora 2019                       | Klient-207                     | obecná              | KAREL KAREL        | Probíhá             |
| Neplatné Počet zázna                         | mů: <b>2</b> Vybráno: <b>0</b> |                     |                    | •                   |
| 💈 Aktualizovat 🕜 Předchozí 🔮 Následujíc      | tí Vybrat/odebrat Vybrat v     | še Zrušit výběr     | Kalkulačka         | Export do CSV       |

Formulář programu se skládá z následujících sekcí:

- (1) Hlavní menu
- (2) Akce
- (3) Filtrovací panel
- (4) Pracovní prostor
- (5) Informační panel
- (6) Pomocné akce

### Hlavní menu

| 🚜 TeamCoordinator 1.7.965 - Karel Indrák    |                              |                     |              |                | - • X         |
|---------------------------------------------|------------------------------|---------------------|--------------|----------------|---------------|
| Úkoly Opakované úkoly Výkaz                 | z práce Vyhodnocení Kli      | enti                |              |                | Systém        |
| Nový Kopírovat Změnit Zneplatnit Tisk       | Seznam Výběr Řešit Předat d  | ál Čeká se Opakovat |              |                |               |
| Klient:                                     | Kategorie: 🗾 👻 🗙             | Vlastník:           | 👻 🗙 Řešitel: | KAREL 👻 🗙      | ✓ Nedokončené |
| Seznam Zadání Řešení Komunikace Hodnoc      | ení                          |                     |              |                |               |
| V Popis úkolu                               | P Klient                     | Kategorie           | Vlastník Řeš | šitel Termín   | O Stav        |
| K2 - skript na import dat z XML (Money, Poł | od Klient-207                |                     | KAREL KAP    | REL 15.04.2019 | Probíhá       |
| technická podpora 2019                      | Klient-207                   | obecná              | KAREL KAI    | REL            | Probíhá       |
| 4                                           |                              |                     |              |                |               |
| Počet zázn                                  | amů: 2 Vybráno: O            |                     | 200          |                |               |
| Aktualizovat 🗘 Předchozí 🔮 Následu          | iící Vybrat/odebrat Vybrat v | še Zrušit výběr     | Kalkulačka   | Export do CSV  |               |

Hlavní menu umožňuje spouštět všechny důležité knihy programu:

- Úkoly
- Opakované úkoly
- Výkaz práce
- Vyhodnocení
- Klienti

Menu *Systém* slouží ke spouštění pomocných knih *Uživatelé*, *Kategorie*, *Kroky*, *Komunikace* a formuláře *Změna hesla*.

### Akce

| 🥵 TeamCoordinator 1.7.965 - Karel Indrák     |                             |                     |              |                |             |
|----------------------------------------------|-----------------------------|---------------------|--------------|----------------|-------------|
| Úkoly Opakované úkoly Výkaz                  | práce Vyhodnocení Kli       | enti                |              |                | Systém      |
| Nový Kopírovat Změnit Zneplatnit             | Seznam Výběr Řešit Předat d | ál Čeká se Opakovat |              |                |             |
| Klient:                                      | Kategorie: 🔹 🗙              | Vlastník:           | 👻 🗙 Řešitel: | KAREL 🔻 🗙      | Nedokončené |
| Seznam Zadání Řešení Komunikace Hodnoce      | ní                          |                     |              |                |             |
| V Popis úkolu                                | P Klient                    | Kategorie           | Vlastník Řes | šitel Termín   | 0 Stav 🔺    |
| K2 - skript na import dat z XML (Money, Poho | d Klient-207                |                     | KAREL KAR    | REL 15.04.2019 | Probíhá     |
| technická podpora 2019                       | Klient-207                  | obecná              | KAREL KAI    | REL            | Probíhá     |
|                                              |                             |                     |              |                | *           |
| 🖉 🗌 Neplatné Počet zázna                     | mů: 2 Vybráno: O            |                     |              |                |             |
| 💈 Aktualizovat 👔 Předchozí 🔮 Následujíc      | a Vybrat/odebrat Vybrat v   | še Zrušit výběr     | Kalkulačka   | Export do CSV  |             |

#### Základní akce:

| Nový       | Nový záznam, všechna editační pole jsou prázdná.                                 |
|------------|----------------------------------------------------------------------------------|
| Kopírovat  | Nový záznam s kopií editačních polí aktuálního záznamu.                          |
| Změnit     | Změna aktuálního záznamu.                                                        |
| Zneplatnit | Zneplatnění nebo zplatnění aktuálního záznamu.                                   |
| Tisk       | Vyvolá nabídku tiskových sestav.                                                 |
| Seznam     | Přepne knihu do režimu Seznam, kdy jsou zobrazeny všechny záznamy.               |
| Výběr      | Přepne knihu do režimu <i>Výběr</i> , kdy jsou zobrazeny pouze označené záznamy. |

### Filtrovací panel

| 🐮 TeamCoordinator 1.7.965 - Karel Indråk |                                     |                     |                    |                    |  |  |  |
|------------------------------------------|-------------------------------------|---------------------|--------------------|--------------------|--|--|--|
| <b>Úkoly</b> Opakované úkoly V           | /ýkaz práce Vyhodnocení Klie        | enti                |                    | Systém             |  |  |  |
| Nový Kopírovat Změnit Zneplatnit Tis     | sk Seznam Výběr Řešit Předat da     | il Čeká se Opakovat |                    |                    |  |  |  |
| Klient:                                  | 🖌 Kategorie: 🗾 👻 🗙                  | Vlastník:           | 🔹 🗙 Řešitel: KAREL | 👻 🔽 Nedokončené    |  |  |  |
| Seznam Zadání Řešení Komunikace Ho       | odnocení                            |                     |                    |                    |  |  |  |
| V Popis úkolu                            | P Klient                            | Kategorie           | Vlastník Řešitel   | Termín 0 Stav 🔺    |  |  |  |
| K2 - skript na import dat z XML (Money   | r, Pohod Klient-207                 |                     | KAREL KAREL        | 15.04.2019 Probíhá |  |  |  |
| ▶ ☐ technická podpora 2019               | Klient-207                          | obecná              | KAREL KAREL        | Probíhá            |  |  |  |
|                                          |                                     |                     |                    |                    |  |  |  |
| Neplatné Počet                           | záznamů: 2 Vybráno: 0               |                     |                    | F                  |  |  |  |
| 🖉 Aktualizovat 👔 Předchozí 🔮 Ná          | ásledující Vybrat/odebrat Vybrat vě | e Zrušit výběr      | Kalkulačka         | Export do CSV      |  |  |  |

Na filtrovacím panelu lze zadávat filtrovací podmínky. Například v knize *Úkoly* lze filtrovat podle polí *Klient, Kategorie, Vlastník, Řešitel* a *Nedokončené*.

Při zadání více filtrovacích podmínek se najednou uplatní všechny podmínky. Filtrovací podmínku lze vymazat tlačítkem 🔀 za editačním polem nebo pomocí klávesy *Backspace*.

### Pracovní prostor

| 🛃 TeamCoordinator 1.7.965 - Karel Indråk     |                            |                     |                 |                       |  |  |
|----------------------------------------------|----------------------------|---------------------|-----------------|-----------------------|--|--|
| Úkoly Opakované úkoly Výkaz                  | práce Vyhodnocení Klie     | enti                |                 | Systém                |  |  |
| Nový Kopírovat Změnit Zneplatnit             | Seznam Výběr & & Předat di | ál Čeká se Opakovat |                 |                       |  |  |
| Klient:                                      | Kategorie: 🔹 🗙             | Vlastník:           | Rešitel: KA     | REL 🔻 🗙 🗹 Nedokončené |  |  |
| Seznam Zadání Řešení Komunikace Hodnocer     | ú                          |                     |                 |                       |  |  |
| V Popis úkolu                                | P Klient                   | Kategorie           | Vlastník Řešite | el Termín O Stav 🔺    |  |  |
| K2 - skript na import dat z XML (Money, Poho | Klient-207                 |                     | KAREL KAREL     | 15.04.2019 Probíhá    |  |  |
| L technická podpora 2019                     | Klient-207                 | obecná              | KAREL KARE      | L Probíhá             |  |  |
|                                              |                            |                     |                 |                       |  |  |
| Neplatné Počet záznar                        | nů: 2 Vybráno: O           |                     |                 |                       |  |  |
| Aktualizovat 🕜 Předchozí 🔮 Následujíc        | Vybrat/odebrat Vybrat v    | še Zrušit výběr     | Kalkulačka      | Export do CSV         |  |  |

Pracovní prostor obsahuje několik stran (záložek). Na straně *Seznam* jsou zobrazeny všechny záznamy, které vyhovují zadaným filtrovacím podmínkám. Záznamy jsou seřazeny podle sloupce, jehož nadpis je zvýrazněný tučným písmem. Seznam lze seřadit podle libovolného jiného sloupce kliknutím na jeho nadpis.

Na dalších stranách jsou detailní informace k aktuálnímu záznamu, na kterém je pravítko. Například v knize *Úkoly* jsou strany *Zadání, Řešení, Komunikace* a *Hodnocení*.

### Informační panel

| 🔋 TeamCoordinator 1.7.965 - Karel Indråk     |                             |                     |           |           |            |             |
|----------------------------------------------|-----------------------------|---------------------|-----------|-----------|------------|-------------|
| Úkoly Opakované úkoly Výkaz j                | práce Vyhodnocení Kli       | enti                |           |           |            | Systém      |
| Nový Kopírovat Změnit Zneplatnit             | Seznam Výběr Řešit Předat d | ál Čeká se Opakovat |           |           |            |             |
| Klient:                                      | Kategorie: 🔹 👻              | Vlastník:           | 🔻 🗙 Řešit | el: KAREL | • × V      | Nedokončené |
| Seznam Zadání Řešení Komunikace Hodnocer     | ú                           |                     |           |           |            |             |
| V Popis úkolu                                | P Klient                    | Kategorie           | Vlastník  | Řešitel   | Termín C   | Stav 🔺      |
| K2 - skript na import dat z XML (Money, Poho | Klient-207                  |                     | KAREL     | KAREL     | 15.04.2019 | Probíhá     |
| technická podpora 2019                       | Klient-207                  | obecná              | KAREL     | KAREL     |            | Probíhá     |
|                                              |                             |                     |           |           |            |             |
| Neplathe Pocet zazhar                        | nu, z vybrano; U            | 11                  | 1         |           |            |             |
| 💈 Aktualizovat 👔 Předchozí 🔮 Následujíci     | Vybrat/odebrat Vybrat v     | še Zrušit výběr     | Kalkulač  | ka Expo   | ort do CSV |             |

Vlevo na informačním panelu je umístěn *Lokátor*, který umožňuje snadné vyhledávání v knize. Vyhledává se podle pole, podle kterého je kniha seřazena. Pokud se jedná o textové pole, vyhledávání probíhá okamžitě po zadání jednotlivých znaků. V případě pole typu datum nebo číslo je potřeba zadat celou hodnotu a pak stisknout klávesu Enter nebo kliknout na tlačítko *P*.

Vedle *Lokátoru* je umístěna volba *Neplatné*. Po zapnutí této volby se v knize zobrazí i zneplatněné záznamy.

Dále jsou zde zobrazeny údaje *Počet záznamů* a *Vybráno* (počet označených záznamů).

### Pomocné akce

| 🕵 TeamCoordinator 1.7.965 - Karel Indrák     |                                |                     |              |                |               |
|----------------------------------------------|--------------------------------|---------------------|--------------|----------------|---------------|
| Úkoly Opakované úkoly Výkaz                  | práce Vyhodnocení Klie         | enti                |              |                | Systém        |
| Nový Kopírovat Změnit Zneplatnit             | Seznam Výběr Řešit Předat d    | ál Čeká se Opakovat |              |                |               |
| Klient:                                      | Kategorie:                     | Vlastník:           | ▼ 🗙 Řešitel: | KAREL 👻 🗙      | ✓ Nedokončené |
| Seznam Zadání Řešení Komunikace Hodnocer     | าใ                             |                     |              |                |               |
| V Popis úkolu                                | P Klient                       | Kategorie           | Vlastník Řeš | iitel Termín   | 0 Stav        |
| K2 - skript na import dat z XML (Money, Poho | d Klient-207                   |                     | KAREL KAR    | REL 15.04.2019 | Probíhá       |
| technická podpora 2019                       | Klient-207                     | obecná              | KAREL KAR    | REL            | Probíhá       |
|                                              |                                |                     |              |                |               |
|                                              | το, <b>2</b> γγυταπο, <b>Ο</b> |                     |              | - W            |               |
| 💈 Aktualizovat 👔 Předchozí 🔮 Následujíci     | í Vybrat/odebrat Vybrat v      | še Zrušit výběr     | Kalkulačka   | Export do CSV  |               |

#### Pomocné akce:

| Aktualizovat   | Znovu načte všechny záznamy v knize.                                |
|----------------|---------------------------------------------------------------------|
| Předchozí      | Přesune pravítko z aktuálního záznamu na předcházející záznam.      |
| Následující    | Přesune pravítko z aktuálního záznamu na následující záznam.        |
| Vybrat/odebrat | Označí aktuální záznam nebo zruší označení aktuálního záznamu.      |
| Vybrat vše     | Označí všechny záznamy.                                             |
| Zrušit výběr   | Zruší označení všech záznamů.                                       |
| Kalkulačka     | Spustí kalkulačku.                                                  |
| Export do CSV  | Provede export knihy do souboru CSV, který lze zobrazit například v |
|                | Excelu.                                                             |

# 2. Úkoly

Kniha *Úkoly* slouží k evidenci všech úkolů.

# 2.1. Úkoly – Seznam

| 🙁 TeamCoordinator 1.7.965 - Karel Indrák                                             |        |                |                  |                |              |            |                          |                                       |
|--------------------------------------------------------------------------------------|--------|----------------|------------------|----------------|--------------|------------|--------------------------|---------------------------------------|
| Úkoly Opakované úkoly Výkaz                                                          | práce  | Vyhodnoc       | ení Klienti      |                |              |            |                          | Systém                                |
| Nový Kopírovat Změnit Zneplatnit Tisk Seznam Výběr Řešit Předat dál Čeká se Opakovat |        |                |                  |                |              |            |                          |                                       |
| Klient:                                                                              | Katego | orie:          | ▼ 🗙 Vlastník:    |                | 🔹 🗙 Řešitel: | MARCELA    | - × ⊻ !                  | Vedokončené                           |
| Seznam Zadání Řešení Komunikace Hodnoce                                              | ní     |                |                  |                |              |            |                          |                                       |
| V Popis úkolu                                                                        | P Kli  | ent            | Kategorie        | Vlastník       | Řešitel      | Termín     | 0 Stav                   | Skut. čas 🔺                           |
| končí RP - Martincová                                                                | 1 Kli  | ent-38         | M-mzdy           | MARCELA        | MARCELA      | 30.04.2019 | Probíhá                  | 0:00                                  |
| mzdy 2019 04                                                                         | Kli    | ent-260        | M-mzdy           | MILENA         | MARCELA      | 10.05.2019 | 👓 Probíhá                | 0:17                                  |
| nástup - Bordovský                                                                   | Kli    | ient-80        | M-nový pracovník | MARCELA        | MARCELA      | 14.05.2019 | Probíhá                  | 0:27                                  |
| 🗆 mzdy 2019 04                                                                       | Kli    | ent-80         | M-mzdy           | MILENA         | MARCELA      | 15.05.2019 | 👓 Nezahájeno             |                                       |
| SH 2019 04                                                                           | Kli    | ent-316        | DPH-DE           | MARCELA        | MARCELA      | 25.05.2019 | Nezahájeno               |                                       |
| DPH 2019 04                                                                          | Kli    | ent-144        | DPH-DE           | MILENA         | MARCELA      | 25.05.2019 | 👓 Nezahájeno             |                                       |
| DPH 2019 04                                                                          | Kli    | ent-260        | DPH-DE           | MILENA         | MARCELA      | 25.05.2019 | 👓 Pr <mark>o</mark> bíhá | 2:50                                  |
| DPH 2019 04                                                                          | Kli    | ent-101        | DPH-DE           | MILENA         | MARCELA      | 25.05.2019 | 👓 Nezahájeno             |                                       |
| DPH 2019 04                                                                          | Kli    | ent-69         | DPH-DE           | MILENA         | MARCELA      | 25.05.2019 | 👓 Nezahájeno             | · · · · · · · ·                       |
| DPH 2019 04                                                                          | Kli    | ent-198        | DPH-DE           | MILENA         | MARCELA      | 25.05.2019 | 👓 Nezahájeno             |                                       |
| Partner 2019 05                                                                      | Kli    | ent-133        | obecná           | MILENA         | KATKA        | 28.05.2019 | 👓 Probíhá                | 19:10                                 |
| vybrat daně z nemovitostí!                                                           | 1      |                | obecná           | MARCELA        | MARCELA      | 31.05.2019 | Probíhá                  | 0:05                                  |
| záloha na daň FO - pololetní                                                         | Kli    | ent-173        | obecná           | MARCELA        | MARCELA      | 15.07.2019 | Nezahájeno               | · · · · · · · · · · · · · · · · · · · |
| navedení dokladů                                                                     | Kli    | ent-172        | obecná           | MARCELA        | MARCELA      | 25.07.2019 | Probíhá                  | 22:25                                 |
| odchod - Koval                                                                       | Kli    | ent-199        | M-ukončení PP    | MARCELA        | MARCELA      | 31.07.2019 | Nezahájeno               |                                       |
| odchod - Ondruchová?                                                                 | Kli    | ent-38         | M-ukončení PP    | MARCELA        | MARCELA      | 31.07.2019 | Nezahájeno               |                                       |
| PPM Musilová                                                                         | Kli    | ent-57         | M-nemocenská     | MARCELA        | MARCELA      | 10.10.2019 | Probíhá                  | 0:10                                  |
| odchod - Čečiva                                                                      | Kli    | ent-38         | M-ukončení PP    | MARCELA        | MARCELA      | 31.10.2019 | Nezahájeno               |                                       |
| odchod - Koláček                                                                     | Kli    | ent-38         | M-ukončení PP    | MARCELA        | MARCELA      | 31.10.2019 | Nezahájeno               |                                       |
| výkaz pro MMB (GE)                                                                   | Kli    | ent-69         | obecná           | MARCELA        | MARCELA      | 20.11.2019 | Nezahájeno               |                                       |
| odchod - Juroška                                                                     | Kli    | ent-161        | M-ukončení PP    | MARCELA        | MARCELA      | 08.12.2019 | Nezahájeno               | v                                     |
|                                                                                      |        |                |                  |                |              |            |                          |                                       |
| Počet záznamů: 30 Vybráno: 0                                                         |        |                |                  |                |              |            |                          |                                       |
| Altusizovat Diedobozí Diádoduší                                                      | i l    | Vybrat/odebrat | Vybrat vče       | 7ručit výběr   | Kalkulačka   | Export     | do CSV                   | 1                                     |
|                                                                                      |        | *ybraybuebrat  | YUIGE VSC        | LI USIL V YUCI | NaikulaCKd   | cxport     |                          |                                       |

Na straně *Seznam* se nachází seznam úkolů.

#### Akce:

| Řešit      | Řešení úkolu.                |
|------------|------------------------------|
| Předat dál | Změna řešitele úkolu.        |
| Čeká se    | Čeká se na klienta.          |
| Opakovat   | Vytvoření opakovaného úkolu. |

#### Filtrovací podmínky:

| Klient      | Po zadání klienta se zobrazí pouze úkoly, které se ho týkají.                                         |
|-------------|----------------------------------------------------------------------------------------------------|
| Kategorie   | Po zadání kategorie se zobrazí pouze úkoly této kategorie.                                            |
| Vlastník    | Po zadání uživatele se zobrazí pouze úkoly, kde je vlastníkem.                                        |
| Řešitel     | Po zadání uživatele se zobrazí pouze úkoly, kde je aktuálním řešitelem.                               |
| Nedokončené | Když je volba zapnuta, zobrazují se pouze nedokončené úkoly. Po vypnutí se zobrazí i dokončené úkoly. |

# 2.2. Úkoly - Zadání

| 🔐 TeamCoordinator 1.7.965 - Karei Indrák           |                                                                             |                                         |
|----------------------------------------------------|-----------------------------------------------------------------------------|-----------------------------------------|
| Úkoly Opakované úkoly Výkaz j                      | práce Vyhodnocení Klienti                                                   | Systém                                  |
| Nový Kopírovat Změnit Zneplatnit                   | Seznam Výběr Rešit Předat dál Čeká se Opakovat                              |                                         |
| Klient:                                            | Kategorie: 🗾 👻 Vlastník: 🗾 🗙 Řešitel:                                       | MARCELA 🔻 🗙 🗹 Nedokončené               |
| Seznam Zadání Řešení Komunikace Hodnocen           | ſ                                                                           |                                         |
| Popis: hástup - Bordovský                          |                                                                             | Stav úkolu: Probíhá 🔫                   |
| Klient: Klient-80                                  |                                                                             | Vlastník: MARCELA 🔻                     |
|                                                    | anfravat vadání v batanaria                                                 | · · · · · · · · · · · · · · · · · · ·   |
| nácture k 1 5 2010                                 | upin uvat zatiani z kategorie                                               | Ö-Ya-l MADCELA                          |
| Hastup K 1.5.2019                                  |                                                                             | Termín: 14.05.2010                      |
|                                                    |                                                                             |                                         |
|                                                    |                                                                             |                                         |
|                                                    |                                                                             | Stredni                                 |
|                                                    |                                                                             |                                         |
| Pridat krok Zmenit krok Smazat krok                | Zobrazit krok Kopirovat vybrane klienty                                     |                                         |
| Krok Řešitel                                       | Datum ukončení Text                                                         | <b>^</b>                                |
| <ul> <li>pracovnik-navedeni do programu</li> </ul> | 09.05.2019 10:50 Naveď pracovnikovy údaje do programu.                      | romadné oznámoní zaměrtnavatolo Zam     |
| pracovník-pracovní smlouva                         | Vytvoř novému pracovníkovi pracovní smlouvu                                 |                                         |
| pracovník-Prohlášení popl                          | Předvyplň prohlášení poplatníka dle tel. hovoru s poplatníke                | em důležité informace: zda chce uplatňo |
| pracovník-přihlášení OSSZ                          | 09.05.2019 10:50 Vyplň Oznámení o nástupu do zaměstnání na OSSZ             |                                         |
| pracovník-přihlášení ZP                            | 09.05.2019 10:50 Zjisti jakou má pracovník zdravotní pojišťovnu, vyplň Hrom | adné oznámení zaměstnavatele za měsí    |
|                                                    |                                                                             |                                         |
|                                                    |                                                                             |                                         |
|                                                    |                                                                             | ¥                                       |
|                                                    |                                                                             |                                         |
| 🧟 Aktualizovat 🕜 Předchozí 🔮 Následující           | Vybrat/odebrat Vybrat vše Zrušit výběr Kalkulačka                           | Export do CSV                           |

Na straně *Zadání* je zobrazeno zadání aktuálního úkolu.

#### Popis polí:

| Popis         | Krátký popis úkolu, který se zobrazuje na straně Seznam.                                        |
|---------------|-------------------------------------------------------------------------------------------------|
| Klient        | Klient, pro kterého úkol děláme. Nepovinné pole.                                                |
| Stav úkolu    | Stav úkolu může být: Nezahájeno, Probíhá, Čeká se, Dokončeno.                                   |
| Vlastník      | Vlastník úkolu. Přednastaven je uživatel, který úkol vytváří.                                   |
| Kategorie     | Kategorie úkolu. V kategorii může být předdefinované zadání úkolu.                              |
| Text          | Podrobné zadání úkolu.                                                                          |
| Řešitel       | Hlavní řešitel úkolu. Přednastaven je uživatel, který úkol vytváří.                             |
| Termín        | Termín plánovaného ukončení úkolu. Nepovinné pole.                                              |
| Plánovaný čas | Plánovaný čas, zadaný v minutách nebo hodinách.                                                 |
| Priorita      | Priorita úkolu může být: <i>Nízká, Střední, Vysoká</i> . Implicitní hodnota je <i>Střední</i> . |
| Kroky         | U složitějších úkolů lze zadávat jednotlivé kroky úkolu.                                        |

### Akce:

| Kopírovat zadání z kategorie | Zkopíruje do úkolu zadání z kategorie.    |
|------------------------------|-------------------------------------------|
| Kopírovat vybrané klienty    | Vytvoří kroky úkolu pro označené klienty. |

### Krok úkolu

| 🥵 Krok úl          | colu                                   |                                                                                                    |
|--------------------|----------------------------------------|----------------------------------------------------------------------------------------------------|
| Krok:              | pracovník-odeslání při nástupu 🔻       | Klient:                                                                                                    |
| Název:<br>Řešitel: | pracovník-odeslání při nástupu<br>čeno | Ødešli:         OSSZ - Oznámení o nástupu do zaměstnání         ZP - Hromadné oznámení zaměstnavatele         Zaměstnavatel (pracovní smlouvu, Prohlášení poplatníka) s nápisy, kde co         mají podepsat |

#### Popis polí:

| Krok     | Při zadávání kroku úkolu lze vybrat <i>Krok</i> z číselníku kroků, pole <i>Název</i> a <i>Text</i> se automaticky vyplní.      |
|----------|----------------------------------------------------------------------------------------------------|
| Klient   | Při zadávání kroku úkolu lze vybrat <i>Klienta</i> z číselníku klientů, pole <i>Název</i> a <i>Text</i> se automaticky vyplní. |
| Název    | Název kroku.                                                                                                    |
| Text     | Podrobné zadání kroku.                                                                                                    |
| Řešitel  | Řešitel kroku. Když pole není vyplněno, je řešitelem kroku hlavní řešitel úkolu.                                               |
| Ukončeno | Volbu nelze editovat, nastaví se během řešení úkolu při ukončení kroku.                                                        |

Při zadávání kroku úkolu můžeme vybrat *Krok* z číselníku kroků nebo můžeme vybrat *Klienta* z číselníku klientů. Pole *Název* a *Text* se automaticky vyplní.

# 2.3. Úkoly - Řešení

| 🕄 TeamCoordinator 1.7.965 - Karel Indrák                                                                                                    |                                                                                                    |  |  |  |
|----------------------------------------------------------------------------------------------------|----------------------------------------------------------------------------------------------------|--|--|--|
| Úkoly Opakované úkoly Výkaz práce Vyhodnocení Klienti                                                                                                    | Systém                                                                                                    |  |  |  |
| Nový Kopírovat Změnit Zneplatnit Tisk Seznam Výběr Řešit Předat dál Čeká se Opakovat                                                                                                    |                                                                                                    |  |  |  |
| Klient: 🔽 🗙 Kategorie: 👻 Vlastník: 💌 🗙 Řešitel                                                                                                    | : MARCELA 🔻 🗙 🔽 Nedokončené                                                                                           |  |  |  |
| Seznam Zadání Řešení Komunikace Hodnocení                                                                                                    |                                                                                                    |  |  |  |
| Popis: nástup - Bordovský                                                                                                    | Stav úkolu: Probíhá 🔻                                                                                                 |  |  |  |
| Klient: Klient-80                                                                                                    | Vlastnik: MARCELA 🔻                                                                                                   |  |  |  |
| Řešeno dne       Řešitel       Skut. čas       Text         06.05.2019       11:05       MARCELA       0:10       osobní data dodal, smlouva a prohlášení připraveno k podpisu         09.05       2019       10:50       MARCELA       0:10       osobní data dodal, smlouva a prohlášení připraveno k podpisu | Krok                                                                                                    |  |  |  |
| 09.05.2019 13:54 MARCELA 0:02 epodání přijato                                                                                                    | <ul> <li>procovník occadní při hlačapa</li> <li>pracovník-přihlášení OSSZ</li> <li>pracovník-přihlášení ZP</li> </ul> |  |  |  |
|                                                                                                    | <u>4 III</u>                                                                                                    |  |  |  |
| do K2 naveden, přihlášky provedeny a odeslány datovkou                Řešeno dne:             09.05.2019 10:50                Skutečný čas:             min.               v                                                                                                    |                                                                                                    |  |  |  |
| Aktualizovat 🚯 Předchozí 🚯 Následující Vybrat/odebrat Vybrat vše Zrušit výběr Kalkulačka                                                                                                    | Export do CSV                                                                                                    |  |  |  |

Na straně *Řešení* je zobrazen průběh řešení aktuálního úkolu. V tabulce vlevo je zobrazen seznam všech dílčích řešení aktuálního úkolu. V pravé tabulce je zobrazen seznam ukončených kroků v dílčím řešení, na kterém je pravítko.

#### Popis polí:

| Text         | Podrobný popis řešení úkolu.                   |
|--------------|------------------------------------------------|
| Řešeno dne   | Datum a čas, kdy se úkol řešil.                |
| Skutečný čas | Skutečný čas, zadaný v minutách nebo hodinách. |

# 2.4. Úkoly - Komunikace

| R TeamCoordinator 1.7.968                                                                                                    | ) - Karei Indrák       |                     |                         |                               |                 |  |  |  |
|----------------------------------------------------------------------------------------------------|------------------------|---------------------|-------------------------|-------------------------------|-----------------|--|--|--|
| Úkoly Opakovan                                                                                                    | né úkoly Výkaz práce   | Vyhodnocení         | Klienti                 |                               | Systém          |  |  |  |
| Nový Kopírovat Změnit                                                                                                    | Zneplatnit Tisk Seznar | m Výběr Řešit Před  | at dál Čeká se Opakovat |                               |                 |  |  |  |
| Klient:                                                                                                    | ▼ × Kateg              | orie:               | K Vlastník:             | 👻 Řešitel: MARCELA            | ▼ × Nedokončené |  |  |  |
| Seznam Zadání Řešení                                                                                                    | Komunikace Hodnocení   |                     |                         |                               |                 |  |  |  |
| Popis: nástup - Bordovs                                                                                                    | ský                    |                     |                         | Stav úkolu:                   | Čeká se 🔻       |  |  |  |
| Klient: Klient-80                                                                                                    |                        |                     |                         | <ul> <li>Vlastník:</li> </ul> | MARCELA         |  |  |  |
| Komunikace                                                                                                    |                        |                     |                         |                               |                 |  |  |  |
| Čeká se na klienta                                                                                                    | Popis                  | Vytvořil            | Ukončil Text            |                               |                 |  |  |  |
| > 28.05.2019 14:46:58                                                                                                    | nástup - Bordovský     | KAREL               | Zatím ne                | eposlali smlouvu.             |                 |  |  |  |
| Vytvorii         Ukoncii         Text           28.05.2019         14:46:58         náštup - Bordovský         KAREL         Zatím neposlali smlouvu. |                        |                     |                         |                               |                 |  |  |  |
| 💈 Aktualizovat 👔 Před                                                                                                    | ichozí 🔮 Následující   | Vybrat/odebrat Vybr | at vše Zrušit výbě      | r Kalkulačka Export           | do CSV          |  |  |  |

Na straně *Komunikace* je zobrazena komunikace s klientem.

# 2.5. Úkoly - Hodnocení

| 🥵 TeamCoordina  | tor 1.7.965 - Karel Indrá |                |                |                   |              |                               |                      |
|-----------------|---------------------------|----------------|----------------|-------------------|--------------|-------------------------------|----------------------|
| Úkoly C         | pakované úkoly            | Výkaz práce    | Vyhodnocen     | í Klienti         |              |                               | Systém               |
| Nový Kopírova   | t Změnit Zneplatnit       | Tisk Seznan    | výběr Řešit    | Předat dál Čeká s | se Opakovat  |                               |                      |
| Klient:         |                           | 🔻 🗙 Kateg      | orie:          | 🔻 🗙 Vlastník      | u 🚽 🗙        | Řešitel: MARCEL               | A 👻 🔀 🗹 Nedokončené  |
| Seznam Zadán    | i Řešení Komunikace       | Hodnocení      |                |                   |              |                               |                      |
| Popis: nástup   | - Bordovský               |                |                |                   |              | Stav úko                      | lu: Probíhá 🔻        |
| Klient: Klient- | 80                        |                |                |                   |              | <ul> <li>Vlastník:</li> </ul> | MARCELA              |
| Hodnotit        |                           |                |                |                   |              |                               | Nastavení            |
| Řešitel         | Naposledy řešeno          | Skut. čas Text |                |                   |              |                               | Počet bodů Hodnocení |
| MARCELA         | 09.05.2019 13:54          | 0:27           |                |                   |              |                               | 0 bez chyb           |
|                 |                           |                |                |                   |              |                               |                      |
|                 |                           |                |                |                   |              |                               |                      |
|                 |                           |                |                |                   |              |                               |                      |
|                 |                           |                |                |                   |              |                               |                      |
|                 |                           |                |                |                   |              |                               |                      |
|                 |                           |                |                |                   |              |                               |                      |
|                 |                           |                |                |                   |              |                               |                      |
|                 |                           |                |                |                   |              |                               |                      |
|                 |                           |                |                |                   |              |                               |                      |
|                 |                           |                |                |                   |              |                               |                      |
|                 |                           |                |                |                   |              |                               |                      |
|                 |                           |                |                |                   |              |                               |                      |
|                 |                           |                |                |                   |              |                               |                      |
|                 | W.                        |                |                | 10                |              |                               |                      |
| 🔰 Aktualizovat  | Předchozí                 | U Následující  | Vybrat/odebrat | Vybrat vše        | Zrušit výběr | Kalkulačka E                  | kport do CSV         |

Na straně *Hodnocení* je zobrazeno hodnocení aktuálního úkolu.

Akce:

- **Hodnotit** Ohodnocení řešitele úkolu, na kterém je pravítko.
- Nastavení Definice číselníku Hodnocení.

Hodnocení uživatele je podrobněji popsáno v kapitole *Výkaz práce*.

# 3. Opakované úkoly

Kniha *Opakované úkoly* slouží k evidenci všech opakovaných úkolů.

### 3.1. Opakované úkoly - Seznam

| 🥵 TeamCoordinator 1.7.965 - Karel Indrák |                                       |                        |          |              |           |             | X      |
|------------------------------------------|---------------------------------------|------------------------|----------|--------------|-----------|-------------|--------|
| Úkoly <b>Opakované úkoly</b> V           | ýkaz práce Vyhodnocení                | Klienti                |          |              |           |             | Systém |
| Nový Kopírovat Změnit Zneplatnit         | Tisk Seznam Výběr Generov             | vat                    |          |              |           |             |        |
| Klient:                                  | 👻 🗙 Kategorie:                        | 🔻 🗙 🛛 Vlastník: 🛛      | AILENA   | 🔻 🗙 🕺 Řešite | el:       | <b>~</b> ×  |        |
| Seznam Zadání Líkoly                     |                                       |                        |          |              |           |             |        |
|                                          | Takener                               | 1                      |          | 12           | i         |             |        |
|                                          | Klient                                | Kategorie              | Vlastnik | Resitel      | Opakování | Akt. termin |        |
| danova evidence (M-)                     | Klient-8                              | danova evidence pl. Di | MILENA   | KATKA        | Mesic     |             | =      |
| Lidanove priznani {R-}                   | Klient-42                             | danove priznani zam    | MILENA   | MARCELA      | Rok       |             |        |
| Dobropisy {R-}                           | Klient-57                             | obecna                 | MILENA   | MARIE        | Rok       |             |        |
| DPH {M-}                                 | Klient-101                            | DPH-DE                 | MILENA   | MARCELA      | Mesic     | 25.05.2019  |        |
|                                          | Klient-144                            | DPH-DE                 | MILENA   | MARCELA      | Mesic     | 25.05.2019  |        |
|                                          | Klient-155                            | DPH-UC                 | MILENA   | MARIA        | Mesic     | 25.05.2019  |        |
|                                          | Klient-162                            | DPH-UC                 | MILENA   | HANKA        | Mesic     |             |        |
|                                          | Klient-169                            | DPH-UC                 | MILENA   | HANKA        | Mesic     |             |        |
|                                          | Klient-1/4                            | DPH-UC                 | MILENA   | HANKA        | Mesic     | 25.05.2019  |        |
| DPH {M-}                                 | Klient-177                            | DPH-UC                 | MILENA   | MARIA        | Mésic     |             |        |
|                                          | Klient-18                             | DPH-DE                 | MILENA   | MARIE        | Měsíc     | 25.05.2019  |        |
| DPH {M-}                                 | Klient-186                            | DPH-UC                 | MILENA   | MARIA        | Měsíc     |             |        |
|                                          | Klient-191                            | DPH-UC                 | MILENA   | MARIE        | Měsíc     | 25.05.2019  |        |
|                                          | Klient-198                            | DPH-DE                 | MILENA   | MARCELA      | Měsíc     | 25.05.2019  |        |
| DPH {M-}                                 | Klient-207                            | DPH-ÚČ                 | MILENA   | HANKA        | Měsíc     | 25.05.2019  |        |
| DPH {M-}                                 | Klient-214                            | DPH-DE                 | MILENA   | KATKA        | Měsíc     | 25.05.2019  |        |
| DPH {M-}                                 | Klient-216                            | DPH-DE                 | MILENA   | KATKA        | Měsíc     | 25.05.2019  |        |
| DPH {M-}                                 | Klient-217                            | DPH-DE                 | MILENA   | KATKA        | Měsíc     | 25.05.2019  |        |
| DPH {M-}                                 | Klient-225                            | DPH-DE                 | MILENA   | KATKA        | Měsíc     | 25.05.2019  |        |
| DPH {M-}                                 | Klient-226                            | DPH IO                 | MILENA   | KATKA        | Měsíc     | 25.05.2019  |        |
|                                          | Klient-227                            | DPH-DE                 | MILENA   | KATKA        | Měsíc     | 25.05.2019  |        |
| DPH {M-}                                 | Klient-251                            | DPH-DE                 | MILENA   | KATKA        | Měsíc     | 25.05.2019  |        |
| 🖉 🗌 Neplatné Počet                       | záznamů: <b>398</b> Vybráno: <b>O</b> |                        |          |              |           |             |        |
| Aktualizovat 🕼 Předchozí 🔮 Ná            | isledující Vybrat/odebrat             | Vybrat vše Zrušit      | t výběr  | Kalkulačka   | Export do | CSV         |        |

# 3.2. Opakované úkoly - Zadání

| 🔐 TeamCoordinator 1.7.965 - Karel Indrák                     |                                                                                                    |  |  |  |  |  |  |  |  |  |
|--------------------------------------------------------------|----------------------------------------------------------------------------------------------------|--|--|--|--|--|--|--|--|--|
| Úkoly <b>Opakované úkoly</b> Výka                            | z práce Vyhodnocení Klienti Systém                                                                                                    |  |  |  |  |  |  |  |  |  |
| Nový Kopírovat Změnit Zneplatnit Tisk Seznam Výběr Generovat |                                                                                                    |  |  |  |  |  |  |  |  |  |
| Klient: Klategorie: Vlastník: MILENA V Kašitel: X            |                                                                                                    |  |  |  |  |  |  |  |  |  |
| Seznam Zadání Úkoly                                          |                                                                                                    |  |  |  |  |  |  |  |  |  |
| Popis: DPH {M-}                                              | Vlastník: MILENA                                                                                                    |  |  |  |  |  |  |  |  |  |
| Klient: Klient-101                                           |                                                                                                    |  |  |  |  |  |  |  |  |  |
| Kient 101                                                    |                                                                                                    |  |  |  |  |  |  |  |  |  |
| Kategorie: DPH-DE                                            | Kopírovat zadání z kategorie Smazat zadání Poslední den v měsíci                                                                                                    |  |  |  |  |  |  |  |  |  |
| DPH pro daňovou evidenci                                     | První termín: 25.12.2014                                                                                                    |  |  |  |  |  |  |  |  |  |
|                                                              | Opakovat každý: 1 Měsíc 💌                                                                                                    |  |  |  |  |  |  |  |  |  |
|                                                              | Ukončit dne:                                                                                                    |  |  |  |  |  |  |  |  |  |
|                                                              | Plánovaný čas:                                                                                                    |  |  |  |  |  |  |  |  |  |
|                                                              |                                                                                                    |  |  |  |  |  |  |  |  |  |
|                                                              |                                                                                                    |  |  |  |  |  |  |  |  |  |
| Pridat krok Zmenit krok Smazat kro                           | Zobrazit krok Kopirovat vybrané klienty                                                                                                    |  |  |  |  |  |  |  |  |  |
| Krok Řešitel                                                 | Text                                                                                                    |  |  |  |  |  |  |  |  |  |
| kontrola DPH                                                 | Zkontroluj seznam evidence DPH (základ daně a DPH) porovnáním s doklady, zda je odvedeno DPH ve správné výši.                                                                                               |  |  |  |  |  |  |  |  |  |
| navedení BV                                                  | naveď bankovní výpisy zkontroluj zůstatky DE - zůstatek na BÚ zkontroluj zůstatky ÚČ - konečný stav účtu 221                                                                                                |  |  |  |  |  |  |  |  |  |
| navedení PD                                                  | naveď pokladní doklady (příjmové, výdajové)                                                                                                    |  |  |  |  |  |  |  |  |  |
| navedeni PF                                                  | Naveď přijatě faktury                                                                                                    |  |  |  |  |  |  |  |  |  |
|                                                              | naved vystavene raktury                                                                                                    |  |  |  |  |  |  |  |  |  |
| oznameni vysieuku                                            | Oznam kilentovi, jaky je vysledek. V pripade platby vypis co ma plati, kam a na jaky učet.<br>Počli DPU datovou oskránkou odoči počtou zajdi pa EÚ poho jalomkoliu jiným zákonným znůsohom doruč dačové při |  |  |  |  |  |  |  |  |  |
| nodnis klienta                                               | Nechej nodensat nřiznání (dokument) klientem                                                                                                    |  |  |  |  |  |  |  |  |  |
| vyplnění KH                                                  | Vvplň kontrolní hlášení (nebo načti z účetního programu) v FPU. Ulož v PC. Zkontrolui. Vvtiskni.                                                                                                    |  |  |  |  |  |  |  |  |  |
| vyplnění přiz. k DPH                                         | Vyplň přiznání k DPH v EPU. (nebo načti z účetního programu) Ulož do PC. Vytiskni. Zkontroluj.                                                                                                    |  |  |  |  |  |  |  |  |  |
|                                                              |                                                                                                    |  |  |  |  |  |  |  |  |  |
| 💈 Aktualizovat 👔 Předchozí 🔮 Násled                          | jící Vybrat/odebrat Vybrat vše Zrušit výběr Kalkulačka Export do CSV                                                                                                    |  |  |  |  |  |  |  |  |  |

Na straně Zadání je zobrazeno zadání aktuálního opakovaného úkolu.

### Popis polí:

| Popis          | Krátký popis úkolu, který se zobrazuje na straně <i>Seznam</i> . V popisu lze kvůli přehlednosti použít makra pro definici období, která jsou popsána níže. |
|----------------|----------------------------------------------------------------------------------------------------|
| Klient         | Klient, pro kterého úkol děláme. Nepovinné pole.                                                                                                    |
| Stav úkolu     | Stav úkolu může být: Nezahájeno, Probíhá, Čeká se, Dokončeno.                                                                                               |
| Vlastník       | Vlastník úkolu. Přednastaven je uživatel, který úkol vytváří.                                                                                               |
| Kategorie      | Kategorie úkolu. V kategorii může být předdefinované zadání úkolu.                                                                                          |
| Text           | Podrobné zadání úkolu.                                                                                                    |
| Řešitel        | Hlavní řešitel úkolu. Přednastaven je uživatel, který úkol vytváří.                                                                                         |
| První termín   | První termín plánovaného ukončení úkolu.                                                                                                    |
| Opakovat každý | Způsob opakování může být: Den, Týden, Měsíc, Kvartál, Půlrok, Rok.<br>Doplňující volby jsou: Pouze pracovní dny, Poslední den v měsíci.                    |
| Ukončit dne    | Datum, po kterém se jednotlivé úkoly již nebudou generovat.                                                                                                 |
| Plánovaný čas  | Plánovaný čas, zadaný v minutách nebo hodinách.                                                                                                    |
| Kroky          | U složitějších úkolů lze zadávat jednotlivé kroky úkolu.                                                                                                    |

Akce:

| Kopírovat zadání z kategorie | Zkopíruje do úkolu zadání z kategorie.    |
|------------------------------|-------------------------------------------|
| Smazat zadání                | Vymaže zadání úkolu včetně všech kroků.   |
| Kopírovat vybrané klienty    | Vytvoří kroky úkolu pro označené klienty. |

#### Makra v popisu:

| { <b>M-</b> } | Předcházející měsíc (rok, mezera a číslo měsíce 01-12).           |
|---------------|-------------------------------------------------------------------|
| <b>{M}</b>    | Aktuální měsíc (rok, mezera a číslo měsíce 01-12).                |
| <b>{M+}</b>   | Následující měsíc (rok, mezera a číslo měsíce 01-12).             |
| { <b>Q</b> -} | Předcházející čtvrtletí (rok, mezera a označení čtvrtletí Q1-Q4). |
| { <b>Q</b> }  | Aktuální čtvrtletí (rok, mezera a označení čtvrtletí Q1-Q4).      |
| { <b>Q</b> +} | Následující čtvrtletí (rok, mezera a označení čtvrtletí Q1-Q4).   |
| { <b>R-</b> } | Předcházející rok (rok, např. 2018).                              |
| { <b>R</b> }  | Aktuální rok (rok, např. 2019).                                   |
| { <b>R</b> +} | Následující rok (rok, např. 2020).                                |

Při generování úkolu se makro v popisu nahradí skutečným obdobím.

#### Příklad:

V opakovaném úkolu máme definován popis: *DPH* {*M*-}.

Úkoly budeme generovat od *1.1.2019* do *31.3.2019*.

Vytvoří se 3 úkoly s popisem: *DPH 2018 12*, *DPH 2019 01*, *DPH 2019 02*.

# 3.3. Opakované úkoly - Úkoly

| 🛞 TeamCoordinator 1.7.965 - Karel Indrák             |           |             |              |            |           |         | - • ×                                                                                                    |
|------------------------------------------------------|-----------|-------------|--------------|------------|-----------|---------|----------------------------------------------------------------------------------------------------|
| Úkoly <b>Opakované úkoly</b> Výkaz práce Vyhod       | Inocení   | Klienti     |              |            |           |         | Systém                                                                                                    |
| Nový Kopřrovat Změnit Zneplatnit Tisk Seznam Výběr   | Generovat |             |              |            |           |         |                                                                                                    |
| Klient: 👻 Kategorie:                                 |           | Vlast       | ník: MILENA  | - 🗙 i      | Řešitel:  | - ×     |                                                                                                    |
| Seznam Zadání Úkoly                                  |           |             |              |            |           |         |                                                                                                    |
| Popis: DPH {M-}                                      |           |             |              |            | Vlastník: | MILENA  | -                                                                                                    |
| Klient: Klient-101                                   |           |             |              |            | Řešitel:  | MARCELA | -                                                                                                    |
|                                                      | 10        |             |              |            | ļ.        |         |                                                                                                    |
| Zařazené úkoly: Zobrazit úkol                        | t úkol    | Smazat úk   | ol           |            |           |         |                                                                                                    |
| Popis                                                | Řešitel   | Termín      | Stav         | Skut. čas  |           |         | -                                                                                                    |
| DPH 2018 09                                          | MARCELA   | 25.10.2018  | Dokončeno    | 3:25       |           |         |                                                                                                    |
| DPH 2018 10                                          | MARCELA   | 25.11.2018  | Dokončeno    | 4:35       |           |         |                                                                                                    |
| DPH 2018 11                                          | MARCELA   | 25.12.2018  | Dokončeno    | 7:45       |           |         |                                                                                                    |
| DPH 2018 12                                          | MARCELA   | 25.01.2019  | Dokončeno    | 2:05       |           |         |                                                                                                    |
| DPH 2019 01                                          | MARCELA   | 25.02.2019  | Dokončeno    | 2:25       |           |         |                                                                                                    |
| DPH 2019 02                                          | MARCELA   | 25.03.2019  | Dokončeno    | 3:05       |           |         |                                                                                                    |
| DPH 2019 03                                          | MARCELA   | 25.04.2019  | Dokončeno    | 4:35       |           |         |                                                                                                    |
| DPH 2019 04                                          | MARCELA   | 25.05.2019  | Nezahájeno   |            |           |         | The second second secon |
|                                                      |           |             |              |            |           |         | *                                                                                                    |
| Podobné úkoly: Zobrazit úkol                         | ut nahoru | 🖗 Přesunout | dolů         |            |           |         |                                                                                                    |
| Popis                                                | Řešitel   | Termín      | Stav         | Skut. čas  |           |         |                                                                                                    |
| kontrola KH 2016 10                                  | MARCELA   | 07.12.2016  | Dokončeno    | 0:40       |           |         |                                                                                                    |
|                                                      |           |             |              |            |           |         |                                                                                                    |
|                                                      |           |             |              |            |           |         |                                                                                                    |
|                                                      |           |             |              |            |           |         |                                                                                                    |
|                                                      |           |             |              |            |           |         |                                                                                                    |
|                                                      |           |             |              |            |           |         |                                                                                                    |
|                                                      |           |             |              |            |           |         |                                                                                                    |
|                                                      | 115       |             |              | 0          |           |         |                                                                                                    |
| 🛃 Aktualizovat 🕜 Předchozí 🔮 Následující Vybrat/odeb | rat Vybr  | at vše      | Zrušit výběr | Kalkulačka | Export    | do CSV  |                                                                                                    |

Na straně *Úkoly* jsou zobrazeny zařazené podřízené úkoly a podobné úkoly.

#### Akce:

**Zobrazit úkol** Zobrazí úkol, na kterém je pravítko.

# 4. Výkaz práce

Kniha *Výkaz práce* zobrazuje řešení úkolů, která probíhala v zadaném období.

### 4.1. Výkaz práce - Seznam

| 🞗 TeamCoordinator 1.7.965 - Karel Indrák |                            |                  |                |            |                         |               |  |  |  |  |  |
|------------------------------------------|----------------------------|------------------|----------------|------------|-------------------------|---------------|--|--|--|--|--|
| Úkoly Opakované úkoly <b>Vý</b>          | kaz práce Vyhodnocení      | Klienti          |                |            |                         | Systém        |  |  |  |  |  |
| Tisk Seznam Výběr Hodnotit               | Tisk Seznam Výběr Hodnotit |                  |                |            |                         |               |  |  |  |  |  |
| Řešeno od: Řešeno do: Klie               | ent:                       | Kategorie:       | Vlas           | stník:     | Řešitel:                |               |  |  |  |  |  |
| 01.05.2019                               |                            | Χ.               | × × _          | -          | ×                       | ×             |  |  |  |  |  |
| Seznam Detail                            |                            |                  |                |            |                         |               |  |  |  |  |  |
| V Popis úkolu                            | Klient                     | Kategorie        | Vlastník       | Řešitel    | Skut, čas Stav          | Počet bodů 🔺  |  |  |  |  |  |
| Zavedení společnosti                     | Klient-423                 |                  | MÁRIA          | MÁRIA      | 9:20 Probíhá            |               |  |  |  |  |  |
| DPH 2019 04                              | Klient-18                  | DPH-DE           | MILENA         | MARIE      | 7:15 Probíhá            |               |  |  |  |  |  |
| ПКН 2019 04                              | Klient-17                  | DPH-KH SRO       | MILENA         | MARIE      | 2:30 Probíhá            |               |  |  |  |  |  |
| DPH 2019 04                              | Klient-320                 | DPH-DE           | MILENA         | MARTINA    | 1:20 Probíhá            |               |  |  |  |  |  |
| DPH 2019 04                              | Klient-63                  | DPH-ÚČ           | MILENA         | MARTINA    | 0:15 Dokončeno          |               |  |  |  |  |  |
| mzdy 2019 04                             | Klient-320                 | M-mzdy           | MILENA         | MARTINA    | 0:17 Dokončeno          |               |  |  |  |  |  |
| mzdy 2019 04                             | Klient-79                  | M-mzdy           | MILENA         | MARTINA    | 0:30 Dokončeno          |               |  |  |  |  |  |
| Partner 2019 04                          | Klient-133                 | obecná           | MILENA         | MARTINA    | 0:01 Dokončeno          |               |  |  |  |  |  |
| Partner 2019 05                          | Klient-133                 | obecná           | MILENA         | MARTINA    | 15:10 Probíhá           |               |  |  |  |  |  |
| 🗆 provozní věci                          | Klient-207                 | obecná           | MILENA         | MARTINA    | 2:05 Probíhá            |               |  |  |  |  |  |
| Provozní věci                            | Klient-333                 |                  | MARTINA        | MARTINA    | 4:05 Probíhá            |               |  |  |  |  |  |
| DPH 2019 04                              | Klient-57                  | DPH-ÚČ           | MILENA         | MILENA     | 0:20 Probíhá            |               |  |  |  |  |  |
| Fakturace 2019 04                        | Klient-207                 | obecná           | MILENA         | MILENA     | 1:30 Dokončeno          |               |  |  |  |  |  |
| Fakturace 2019 04                        | Klient-63                  | obecná           | MILENA         | MILENA     | 0:05 Dokončeno          |               |  |  |  |  |  |
| provozní věci                            | Klient-207                 | obecná           | MILENA         | MILENA     | 5:00 Probíhá            |               |  |  |  |  |  |
| účetnictví 2019 04                       | Klient-5                   | obecná           | MILENA         | MILENA     | 8:00 Dokončeno          |               |  |  |  |  |  |
| účetnictví 2019 04                       | Klient-175                 | obecná           | MILENA         | MILENA     | 0:00 Dokončeno          |               |  |  |  |  |  |
| Účetnictví 2019 04                       | Klient-311                 | obecná           | MILENA         | MILENA     | 0:00 Dokončeno          |               |  |  |  |  |  |
| účetnictví 2019 05                       | Klient-5                   | obecná           | MILENA         | MILENA     | 2:00 Probíhá            |               |  |  |  |  |  |
| účetnictví 2019 05                       | Klient-175                 | obecná           | MILENA         | MILENA     | 3:00 Probíhá            |               |  |  |  |  |  |
| Tel Int                                  |                            |                  |                |            |                         | <b>v</b>      |  |  |  |  |  |
|                                          |                            | Calling of all   |                |            | Xathad <sup>8</sup> , a | P             |  |  |  |  |  |
| Neplathe Pocet 2                         | zaznamu, 88 vyprano: U     | Celkovy ski      | atecny cas: 24 | +3:04 P0   | cer bodu: U             |               |  |  |  |  |  |
| Aktualizovat 🕜 Předchozí 🔮 Ná:           | sledující Vybrat/odebrat V | ybrat vše Zrušit | t výběr        | Kalkulačka | Export do CSV           | Zobrazit úkol |  |  |  |  |  |

Na straně *Seznam* se nachází výkaz práce.

#### Akce:

Hodnotit Ohodnotit řešitele úkolu.

#### Filtrovací podmínky:

| em. |
|-----|
|     |

### Hodnocení úkolu

| 🥵 Hodnoceni | úkolu          |          |                           | - • × |
|-------------|----------------|----------|---------------------------|-------|
| Hodnocení:  | s malou chybou | <b>•</b> | Pozdě odesláno klientovi. |       |
| ОК          | Storno         |          |                           |       |

Hodnocení je možné vybrat z předdefinovaného číselníku, rovněž lze doplnit textový popis.

### 4.2. Výkaz práce - Detail

| R TeamCoordinator  | 1.7.965 - Karel Indrák |                        |                  |         |              |                 |                 |             |             |           |          |
|--------------------|------------------------|------------------------|------------------|---------|--------------|-----------------|-----------------|-------------|-------------|-----------|----------|
| Úkoly Opa          | kované úkoly           | Výkaz práce            | Vyhodnocen       | í k     | dienti       |                 |                 |             |             |           | Systém   |
| Tisk Seznam        | Výběr Hodnotit         |                        |                  |         |              |                 |                 |             |             |           |          |
| Řešeno od:         | Řešeno do:             | Klient:                |                  |         | Kategorie:   | -               | Vlastník:       |             | Řešitel:    |           |          |
| 01.05.2019         | 14.05.2019             |                        |                  | ×       |              | × ×             |                 | - ×         |             | - ×       |          |
| Seznam Detail      |                        |                        |                  |         |              |                 |                 |             |             |           |          |
| Popis: zavedení    | společnosti            |                        |                  |         |              |                 |                 |             | Vlastník:   | MÁRIA     |          |
| Klient: Klient-42  | 3                      |                        |                  |         |              |                 |                 |             | Řešitel:    | MÁRIA     |          |
| Řešeno dne         | Text                   |                        |                  |         |              |                 |                 |             |             | Skut. čas |          |
| • 09.05.2019 18:37 | 7 schůzka s klientem   |                        |                  |         |              |                 |                 |             |             | 0:30      |          |
| 10.05.2019 18:22   | 2 jednání s klientem,  | převzetí dokladů       |                  | -       |              |                 |                 | 0.000000000 |             | 0:20      |          |
| 11.05.2019 10.55   | a navedeni nove nimi   | y uu kz, tozuildelli d | navedeni dokiadu | rr a pu | Kiduliy 2019 | 01 - 05,1020816 | in nalepene por | liauny      |             | 0.30      |          |
|                    |                        |                        |                  |         |              |                 |                 |             |             |           | Ţ        |
| Aktualizovat       | 🕡 Předchozí 🛛 🔮        | Následující            | Vybrat/odebrat   | Vybra   | t vše        | Zrušit výběr    | Kalkulačka      |             | Export do ( | CSV Zobra | zit úkol |

Na straně Detail jsou zobrazena všechna dílčí řešení aktuálního úkolu.

# 5. Vyhodnocení

Kniha *Vyhodnocení* slouží vyhodnocení úkolů podle klientů, kategorií nebo řešitelů.

| 🥵 TeamCoordinator 1.7.965 - Karel | Indrák                                                               |           |     |                           |         |            |   |           |           | 00      | ×  |
|-----------------------------------|----------------------------------------------------------------------|-----------|-----|---------------------------|---------|------------|---|-----------|-----------|---------|----|
| Úkoly Opakované úkol              | y Výkaz práce                                                        | e Vyho    | bd  | nocení Klienti            |         |            |   |           |           | Syst    | ém |
| Tisk Klienti Kategorie Řeš        | iitelé Graf                                                          |           |     |                           |         |            |   |           |           |         |    |
| Řešeno od: Řešeno do:             | Klient:                                                              |           |     | Kategorie:                | Ře      | šitel:     |   |           |           |         |    |
| 01.01.2019 🔝 14.05.2019           |                                                                      |           |     | • × ×                     | ×       |            | ۳ | ×         | Bodové ho | dnocení |    |
| Klienti                           |                                                                      |           |     |                           |         |            |   |           |           |         |    |
| V Klient                          | Skut. čas                                                            | Podíl %   | •   | Kategorie                 | Skut.   | as Podíl % | - | Měsíc     | Skut. čas | Podíl % | -  |
| Klient-207                        | 780:37                                                               | 15,46     |     | M-mzdy                    | 55      | 35 35,96   |   | > 2019/1  | 35:15     | 22,81   |    |
| Klient-311                        | 670:34                                                               | 13,28     |     | DPH-ÚČ                    | 37      | 36 24,33   |   | 2019/2    | 43:28     | 28,12   |    |
| Klient-133                        | 208:06                                                               | 4,12      |     | obecná                    | 32      | 48 21,22   |   | 2019/3    | 38:08     | 24,67   |    |
| ▶ Carl Klient-63                  | 154:34                                                               | 3,06      |     | účetnictví pl. DPH        | 26      | 40 17,25   |   | 2019/4    | 20:40     | 13,37   |    |
| Klient-38                         | 152:45                                                               | 3,03      |     | M - DPZČ                  | 1       | 00 0,65    |   | 2019/5    | 17:03     | 11,03   |    |
| Klient-308                        | 141:30                                                               | 2,80      |     | SD - silniční daň         | 0       | 35 0,38    |   |           |           |         | =  |
| Klient-5                          | 124:09                                                               | 2,46      |     | M - DPSR                  | 0       | 20 0,22    |   |           |           |         |    |
| Klient-79                         | 124:08                                                               | 2,46      |     |                           |         |            |   |           |           |         |    |
| Klient-285                        | 121:25                                                               | 2,40      |     |                           |         |            | * |           |           |         |    |
| Klient-52                         | 104:42                                                               | 2,07      | Ť   | Řešitel                   | Skut. d | as Podíl % | - |           |           |         |    |
| Klient-320                        | 98:07                                                                | 1,94      |     | HANKA                     | 107     | 10 69,33   |   |           |           |         |    |
| Klient-329                        | 93:11                                                                | 1,85      |     | MÁRIA                     | 32      | 14 20,85   |   |           |           |         |    |
| Klient-175                        | 91:52                                                                | 1,82      |     | MARCELA                   | 10      | 55 7,06    |   |           |           |         |    |
| Klient-57                         | 80:09                                                                | 1,59      |     | MARIE                     | 3:      | 00 1,94    |   |           |           |         |    |
| Klient-11                         | 77:46                                                                | 1,54      |     | MILENA                    | 1       | 00 0,65    |   |           |           |         |    |
| Klient-314                        | 72:29                                                                | 1,44      |     | MARTINA                   | 0:      | 15 0,16    |   |           |           |         |    |
| Klient-257                        | 65:50                                                                | 1,30      |     |                           |         |            | 1 |           |           |         |    |
| Klient-17                         | 64:36                                                                | 1,28      |     |                           |         |            |   |           |           |         |    |
| Klient-13                         | 61:10                                                                | 1,21      |     |                           |         |            |   |           |           |         |    |
| Klient-288                        | 59:35                                                                | 1,18      |     |                           |         |            |   |           |           |         |    |
| Klient-18                         | 56:22                                                                | 1,12      |     |                           |         |            |   |           |           |         |    |
| P Neplatné                        | Neplatné Počet záznamů: 288 Vybráno: 0 Celkový skutečný čas: 5048:37 |           |     |                           |         |            |   |           |           |         |    |
| Aktualizovat                      | 🕑 Následující                                                        | Vybrat/od | ebr | at Vybrat vše Zrušit výbe | ér      | Kalkulačka |   | Export do | CSV       |         | 1  |

#### Akce:

| Klienti   | Přepne vyhodnocení na členění podle klientů.         |
|-----------|------------------------------------------------------|
| Kategorie | Přepne vyhodnocení na členění podle kategorií.       |
| Řešitelé  | Přepne vyhodnocení na členění podle řešitelů.        |
| Graf      | Zobrazí se koláčový graf v aktuálně zvolené členění. |

#### Filtrovací podmínky:

| Řešeno od | Datum začátku sledovaného období.                                      |
|-----------|------------------------------------------------------------------------|
| Řešeno do | Datum konce sledovaného období.                                        |
| Klient    | Po zadání klienta se zobrazí pouze úkoly, které se ho týkají.          |
| Kategorie | Po zadání kategorie se zobrazí pouze úkoly této kategorie.             |
| Řešitel   | Po zadání uživatele se zobrazí pouze úkoly, kde je aktuálním řešitelem |

Zapnutím volby *Bodové hodnocení* lze místo skutečných časů zobrazit bodové hodnocení úkolů.

## 5.1. Vyhodnocení - Klienti

| Úkoly Opakované úkoly          | Výkaz práce                                                                                                    | 25357    |      |                                 |             |           |   |           |           |         |    |
|--------------------------------|----------------------------------------------------------------------------------------------------|----------|------|---------------------------------|-------------|-----------|---|-----------|-----------|---------|----|
|                                | States of the second second second second second second second second second second second second second second | Vyh      | od   | nocení Klienti                  |             |           |   |           |           | Syst    | ém |
| Tisk Kategorie Řešitelé        | Graf                                                                                                    |          |      |                                 |             |           |   |           |           |         |    |
| Řešeno od: Řešeno do: k        | (lient:                                                                                                    |          |      | Kategorie:                      | Řešit       | el:       |   |           |           |         |    |
| 01.01.2019 🔳 14.05.2019 🔳      |                                                                                                    |          |      | * × · · ·                       | ×           |           | * | × 🗉       | Bodové ho | dnocení |    |
| Klienti                        |                                                                                                    |          |      |                                 |             |           |   |           |           |         |    |
| V Klient                       | Skut. čas                                                                                                    | Podíl %  | *    | Kategorie                       | Skut. čas   | Podíl %   | * | Měsíc     | Skut. čas | Podíl % |    |
| Klient-207                     | 780:37                                                                                                    | 15,46    |      | M-mzdy                          | 55:35       | 35,96     |   | > 2019/1  | 35:15     | 22,81   |    |
| Klient-311                     | 670:34                                                                                                    | 13,28    |      | DPH-ÚČ                          | 37:36       | 24,33     |   | 2019/2    | 43:28     | 28,12   |    |
| Klient-133                     | 208:06                                                                                                    | 4,12     |      | obecná                          | 32:48       | 21,22     |   | 2019/3    | 38:08     | 24,67   |    |
| Klient-63                      | 154:34                                                                                                    | 3,06     |      | účetnictví pl. DPH              | 26:40       | 17,25     |   | 2019/4    | 20:40     | 13,37   |    |
| Klient-38                      | 152:45                                                                                                    | 3,03     |      | M - DPZČ                        | 1:00        | 0,65      |   | 2019/5    | 17:03     | 11,03   |    |
| Klient-308                     | 141:30                                                                                                    | 2,80     |      | SD - silniční daň               | 0:35        | 0,38      |   |           |           |         | =  |
| Klient-5                       | 124:09                                                                                                    | 2,46     |      | M - DPSR                        | 0:20        | 0,22      |   |           |           |         |    |
| Klient-79                      | 124:08                                                                                                    | 2,46     |      |                                 |             |           |   |           |           |         |    |
| Klient-285                     | 121:25                                                                                                    | 2,40     |      |                                 |             |           | * |           |           |         |    |
| Klient-52                      | 104:42                                                                                                    | 2,07     |      | Řešitel                         | Skut, čas   | Podíl %   |   |           |           |         |    |
| Klient-320                     | 98:07                                                                                                    | 1,94     |      | HANKA                           | 107:10      | 69.33     |   |           |           |         |    |
| Klient-329                     | 93:11                                                                                                    | 1,85     |      | MÁRIA                           | 32.14       | 20.85     |   |           |           |         |    |
| Klient-175                     | 91:52                                                                                                    | 1,82     |      | MARCELA                         | 10:55       | 7.06      |   |           |           |         |    |
| Klient-57                      | 80:09                                                                                                    | 1,59     |      | MARIE                           | 3:00        | 1.94      |   |           |           |         |    |
| Klient-11                      | 77:46                                                                                                    | 1,54     |      | MILENA                          | 1:00        | 0.65      |   |           |           |         |    |
| Klient-314                     | 72:29                                                                                                    | 1,44     |      | MARTINA                         | 0:15        | 0.16      |   |           |           |         |    |
| Klient-257                     | 65:50                                                                                                    | 1,30     |      |                                 | 0.15        | 0/10      |   |           |           |         |    |
| Klient-17                      | 64:36                                                                                                    | 1,28     |      |                                 |             |           |   |           |           |         |    |
| Klient-13                      | 61:10                                                                                                    | 1,21     |      |                                 |             |           |   |           |           |         |    |
| Klient-288                     | 59:35                                                                                                    | 1,18     |      |                                 |             |           |   |           |           |         |    |
| Klient-18                      | 56:22                                                                                                    | 1,12     |      |                                 |             |           |   |           |           |         |    |
|                                | 1                                                                                                    |          | *    |                                 |             | _         | * |           |           |         | ~  |
| 🔎 🗌 Neplatné Poče              | t záznamů: 2                                                                                                    | 88       | Vy   | bráno: <b>0</b> Celkový skutečn | ý čas: 5048 | :37       |   |           |           |         |    |
| 💈 Aktualizovat 👔 Předchozí 🕕 🕅 | Vásledující                                                                                                    | Vybrat/c | debr | at Vybrat vše Zrušit výbě       | r K         | alkulačka |   | Export do | CSV       |         |    |

Na straně *Klienti* se nachází vyhodnocení úkolů podle klientů. Klienti jsou ve výchozím stavu seřazeni sestupně podle skutečně odpracovaného času.

V dalších třech tabulkách je zobrazen detailní rozpad odpracovaného času podle kategorií, řešitelů a měsíců.

### 5.2. Vyhodnocení - Kategorie

| 🕄 TeamCoordinator 1.7.965 - Karel Indrák                            |                     |          |      |                |                     |           |           |    |           |           |         |    |
|---------------------------------------------------------------------|---------------------|----------|------|----------------|---------------------|-----------|-----------|----|-----------|-----------|---------|----|
| Úkoly Opakované úkoly                                               | Výkaz práce         | Vył      | 100  | Inocení 🛛      | Klienti             |           |           |    |           |           | Syst    | ém |
| Tisk Kilenti Kategorie Řešitelé                                     | Graf                |          |      |                |                     |           |           |    |           |           |         |    |
| Řešeno od: Řešeno do:                                               | Klient:             |          |      |                | Kategorie:          | Řešite    | el:       |    |           |           |         |    |
| 01.01.2019 💷 14.05.2019 💷                                           |                     |          |      | • ×            | •                   | ×         |           | -  | × 🗉       | Bodové ho | dnocení |    |
| Kategorie                                                           |                     |          |      |                |                     |           |           |    |           |           |         |    |
| V Kategorie                                                         | Skut. čas           | Podíl %  | *    | Klient         |                     | Skut. čas | Podíl %   | ٠  | Měsíc     | Skut. čas | Podíl % | -  |
| Dobecná                                                             | 1896:49             | 37,57    |      | Klient-38      |                     | 81:20     | 12,67     |    | > 2019/1  | 184:50    | 28,80   |    |
| ▶ DPH-ÚČ                                                            | 641:43              | 12,71    |      | Klient-329     |                     | 58:35     | 9,13      | -  | 2019/2    | 129:02    | 20,11   |    |
| DPH-DE                                                              | 539:18              | 10,68    |      | Klient-57      |                     | 46:45     | 7,29      |    | 2019/3    | 115:42    | 18,03   |    |
| Účetnictví pl. DPH                                                  | 523:37              | 10,37    |      | Klient-314     |                     | 46:20     | 7,22      |    | 2019/4    | 195:33    | 30,47   |    |
|                                                                     | 273:11              | 5,41     |      | Klient-285     | i                   | 44:49     | 6,98      |    | 2019/5    | 16:36     | 2,59    |    |
| □výdaje procentem                                                   | 241:47              | 4,79     |      | Klient-308     |                     | 38:52     | 6,06      |    |           |           |         | =  |
| M-mzdy                                                              | 234:40              | 4,65     |      | Klient-63      |                     | 37:36     | 5,86      |    |           |           |         |    |
| daňová evidence pl. DPH                                             | 187:28              | 3,71     |      | Klient-332     |                     | 31:59     | 4,98      |    |           |           |         |    |
| Účetnictví nepl. DPH                                                | 178:31              | 3,54     |      | Klient-17      |                     | 31:50     | 4,96      | *  |           |           |         |    |
| daňová evidence nepl.DPH                                            | 153:50              | 3,05     |      | Řešitel        |                     | Skut, čas | Podíl %   |    |           |           |         |    |
| DPH-KH SRO                                                          | <mark>61:</mark> 57 | 1,23     |      | MÁRIA          |                     | 192:53    | 30.06     |    |           |           |         |    |
| daňové přiznání zam                                                 | 56:50               | 1,13     |      | MARIE          |                     | 186:42    | 29.09     |    |           |           |         | _  |
| SD - silniční daň                                                   | 31:16               | 0,62     |      | HANKA          |                     | 124:15    | 19.36     |    |           |           |         |    |
| M - DPZČ                                                            | 17:45               | 0,35     |      | KATKA          |                     | 104:15    | 16.25     | -  |           |           |         |    |
| M - DPSR                                                            | 3:55                | 0,08     |      | MILENA         |                     | 28:43     | 4.47      |    |           |           |         |    |
| M-nový pracovník                                                    | 2:52                | 0,06     |      | MARTINA        |                     | 4:00      | 0.62      |    |           |           |         |    |
| M-ukončení PP                                                       | 1:38                | 0,03     |      | MARCELA        |                     | 0:55      | 0.14      |    |           |           |         |    |
| M-nemocenská                                                        | 1:10                | 0,02     |      | 100000000      | 1                   | 0.000     |           |    |           |           |         |    |
| M-podnik odhláška                                                   | 0:15                | 0,00     |      |                |                     |           |           |    |           |           |         |    |
| DPH IO                                                              | 0:05                | 0,00     |      |                |                     |           |           |    |           |           |         |    |
|                                                                     |                     |          | -    |                |                     |           |           |    |           |           |         |    |
| Nenlatné Počet záznamů: 20 Vybráno: 0 Celkový skutečný čas: 5048:37 |                     |          |      |                |                     |           |           |    |           |           |         |    |
| Altustroust O Biodchori                                             | Nádodující          | Vubrath  | dah  | ,<br>rat Video |                     |           | alkulačka | 77 | Evport de | CEV       |         | -  |
| Mituancovat Preuchozi                                               | Nasiedujici         | vybrat/c | Juet | vybra          | at vse Zrusit vyber | N         | ainulauna |    | export do | COV       |         |    |

Na straně *Kategorie* se nachází vyhodnocení úkolů podle kategorií. Kategorie jsou ve výchozím stavu seřazeny sestupně podle skutečného odpracovaného času.

V dalších třech tabulkách je zobrazen detailní rozpad odpracovaného času podle klientů, řešitelů a měsíců.

| 🕄 TeamCoordinator 1.7.965 - Karel Indrák 📃 🗖 🔍                                                 |             |             |                           |           |           |                           |           |         |    |
|------------------------------------------------------------------------------------------------|-------------|-------------|---------------------------|-----------|-----------|---------------------------|-----------|---------|----|
| Úkoly Opakované úkoly                                                                          | Výkaz práce | Vyhod       | nocení Klienti            |           |           |                           |           | Syste   | ém |
| Tisk Klienti Kategorie Řešitelé                                                                | Graf        |             |                           |           |           |                           |           |         |    |
| Řešeno od: Řešeno do:                                                                          | Klient:     |             | Kategorie:                | Řešite    | el:       | -                         |           |         |    |
| 01.01.2019                                                                                     |             |             | • × ×                     | ×         |           | - ×                       | Bodové ho | dnocení |    |
| Řešitelé                                                                                       |             |             |                           |           |           |                           |           |         |    |
| V Řešitel                                                                                      | Skut. čas P | odíl % 🔺    | Klient                    | Skut. čas | Podíl %   | <ul> <li>Měsíc</li> </ul> | Skut. čas | Podíl % | *  |
| MILENA                                                                                         | 1465:35     | 29,03       | Klient-308                | 127:32    | 23,67     | - 2019/1                  | 124:15    | 23,06   |    |
| Пкатка                                                                                         | 705:58      | 13,98       | Klient-63                 | 107:10    | 19,89     | 2019/2                    | 128:46    | 23,90   |    |
| MÁRIA                                                                                          | 690:12      | 13,67       | Klient-207                | 70:09     | 13,02     | 2019/3                    | 181:14    | 33,64   |    |
| HANKA                                                                                          | 538:48      | 10,67       | Klient-11                 | 57:54     | 10,75     | 2019/4                    | 81:23     | 15,10   |    |
| MARIE                                                                                          | 536:45      | 10,63       | Klient-257                | 39:29     | 7,33      | 2019/5                    | 23:10     | 4,30    |    |
| MARCELA                                                                                        | 462:27      | 9,16        | Klient-174                | 29:54     | 5,55      |                           |           |         | -  |
|                                                                                                | 432:42      | 8,57        | Klient-256                | 25:45     | 4,78      |                           |           |         |    |
|                                                                                                | 197:40      | 3,92        | Klient-265                | 24:40     | 4,58      |                           |           |         |    |
|                                                                                                | 18:30       | 0,37        | Klient-208                | 19:41     | 3,65      | *                         |           |         |    |
|                                                                                                |             |             | Kategorie                 | Skut. čas | Podíl %   | *                         |           |         |    |
|                                                                                                |             |             | účetnictví pl. DPH        | 183:09    | 33,99     |                           |           |         |    |
|                                                                                                |             |             | DPH-ÚČ                    | 124:15    | 23,06     |                           |           |         |    |
|                                                                                                |             |             | obecná                    | 90:41     | 16,83     | =                         |           |         |    |
|                                                                                                |             |             | M-mzdy                    | 77:37     | 14,41     |                           |           |         |    |
|                                                                                                |             |             | DPH-KH SRO                | 19:35     | 3,63      |                           |           |         |    |
|                                                                                                |             |             | daňová evidence nepl.DPH  | 15:41     | 2,91      |                           |           |         |    |
|                                                                                                |             |             | účetnictví nepl. DPH      | 14:59     | 2,78      |                           |           |         |    |
|                                                                                                |             |             | M - DPZČ                  | 4:50      | 0,90      |                           |           |         |    |
|                                                                                                |             |             | DPH-DE                    | 4:00      | 0,74      |                           |           |         |    |
|                                                                                                |             |             | SD - silniční daň         | 2:18      | 0,43      |                           |           |         |    |
|                                                                                                |             | *           | M - DPSR                  | 0:48      | 0,15      | -                         |           |         | T  |
| Neplatné         Počet záznamů:         Vybráno:         Celkový skutečný čas:         5048:37 |             |             |                           |           |           |                           |           |         |    |
| 💈 Aktualizovat 👔 Předchozí 🔮                                                                   | Následující | Vybrat/odeb | rat Vybrat vše Zrušit výb | ěr Ka     | alkulačka | Export do                 | CSV       |         |    |

# 5.3. Vyhodnocení - Řešitelé

Na straně *Řešitelé* se nachází vyhodnocení úkolů podle řešitelů. Řešitelé jsou ve výchozím stavu seřazeni sestupně podle skutečného odpracovaného času.

V dalších třech tabulkách je zobrazen detailní rozpad odpracovaného času podle klientů, kategorií a měsíců.

## 5.4. Vyhodnocení - Graf

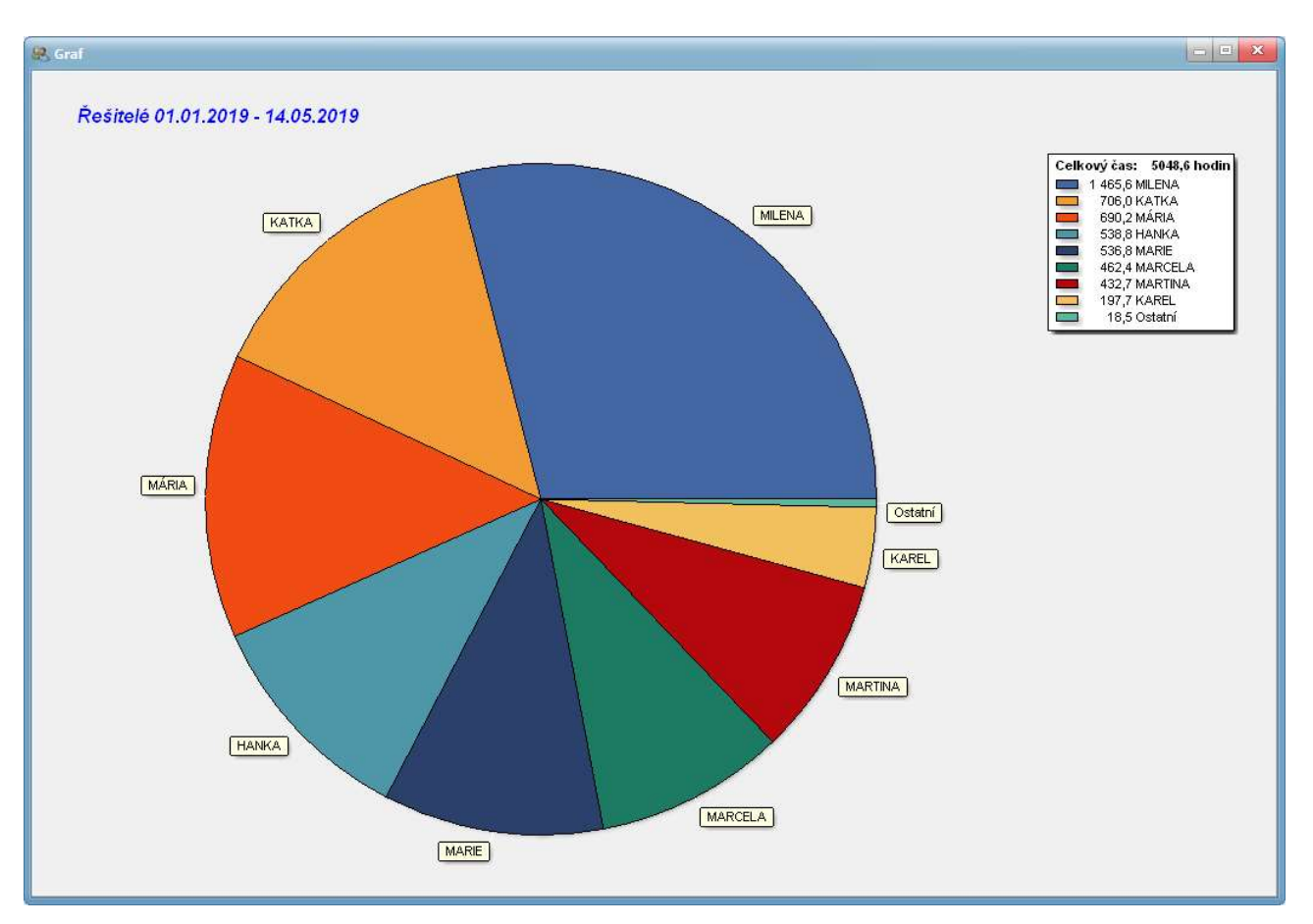

Vyhodnocení úkolů lze zobrazit i v podobě koláčového grafu.

# 6. Klienti

Kniha *Klienti* slouží k evidenci všech klientů.

### 6.1. Klienti - Seznam

| 용 TeamCoordinator 1.7.965 - I          | Carel Indrák                         |                      |                   |                       |                       |  |  |
|----------------------------------------|--------------------------------------|----------------------|-------------------|-----------------------|-----------------------|--|--|
| Úkoly Opakované                        | úkoly Výkaz pr                       | áce Vyhodnocení      | Klienti           |                       | Systém                |  |  |
| Nový Kopírovat Změnit Z                | Zneplatnit Tisk Sr                   | znam Výběr SAgenda:  | K2                |                       |                       |  |  |
| Příznak:<br>Seznam Údaje Důvěrné H     | 🗾 🗙 📃 Čeká s<br>Komunikace Hodnocení | e na klienta Hodnoce | ný rok: 2018      |                       |                       |  |  |
| V Název                                | IČO DIČ                              | PSČ Město            | K Fir             | n. úřad Skut.         | ćas Popis 🔺           |  |  |
| Klient-256                             |                                      | 742 67 Ženklava      | Ко                | přivnice 51           | :07                   |  |  |
| Klient-257                             |                                      | 738 01 Frýdek-M      | lístek Fry        | ýdek-Místek 182       | 31                    |  |  |
| Klient-258                             |                                      | 747 41 Hradec n      | ad Moravicí Op    | pava 17               | :15                   |  |  |
| Klient-259                             |                                      | 741 01 Nový Jičí     | n - Žilina No     | 0 vý Jičín            | :50                   |  |  |
| Klient-26                              |                                      | 742 65 Rybí          | No                | ový Jičín 9           | .50                   |  |  |
| Klient-260                             |                                      | 744 01 Frenštát      | pod Radhoštěm Ko  | přivnice 55           | :22                   |  |  |
| Klient-261                             |                                      | 742 57 Libhošť       | No                | ový Jičín 0           | :05                   |  |  |
| Klient-262                             |                                      | 755 01 Vsetín - I    | Rokytnice Vs      | setín 11              | :58                   |  |  |
| Klient-263                             |                                      | 755 01 Vsetín - I    | Rokytnice Vs      | setín 10              | :05                   |  |  |
| Klient-264                             |                                      | 140 00 Praha - E     | raník Pra         | aha 4 50              | :06                   |  |  |
| Klient-265                             |                                      | 142 00 Praha - E     | iraník Pra        | aha 4 94              | :30                   |  |  |
| Klient-266                             |                                      | 742 21 Kopřivnic     | e Ko              | přivnice 9            | 31                    |  |  |
| Klient-268                             |                                      | 744 01 Frenštát      | pod Radhoštěm Ko  | přivnice 2            | 28                    |  |  |
| Klient-269                             |                                      | 755 01 Vsetín        | Vs                | setín 21              | :56                   |  |  |
| Klient-27                              |                                      | 742 21 Kopřivnic     | e Ko              | přivnice 1            | :50                   |  |  |
| Klient-270                             |                                      | 742 58 Příbor        | Ко                | opřivnice 39          | :50                   |  |  |
| Klient-271                             |                                      | 742 65 Rybí          | No                | ový Jičín 3           | :50                   |  |  |
| Klient-272                             |                                      | 724 00 Ostrava       | Nová Bělá Os      | strava II. 2          | :45                   |  |  |
| Klient-273                             |                                      | 742 57 Libhošť       | No                | ový Jičín 4           | :00                   |  |  |
| Klient-274                             |                                      | 742 58 Příbor - F    | Prchalov Ko       | přivnice 1            | :20                   |  |  |
| Klient-275                             |                                      | 710 00 Ostrava       | Slezská Ostrava   | 2                     | :00                   |  |  |
|                                        |                                      |                      |                   |                       |                       |  |  |
| Neplatné Počet záznamů: 228 Vybráno: 0 |                                      |                      |                   |                       |                       |  |  |
| 💈 Aktualizovat 👔 Předcho               | ozí 🕛 Následující                    | Vybrat/odebrat       | Vybrat vše Zrušit | t výběr Kalkulačka Ex | port do CSV Nastavení |  |  |

Na straně *Seznam* se nachází seznam klientů. Seznam může být seřazen podle libovolného pole. Podle zadaného seřazení lze klienta rychle vyhledávat pomocí lokátoru.

# 6.2. Klienti - Údaje

| 🥵 TeamCo   | ordinator 1                               | .7.965 - Karel Indr | ák              |          |             |              |           |            |                                                                                                    |                                                                    | - C ×     |
|------------|-------------------------------------------|---------------------|-----------------|----------|-------------|--------------|-----------|------------|----------------------------------------------------------------------------------------------------|--------------------------------------------------------------------|-----------|
| Úkoly      | Opak                                      | ované úkoly         | Výkaz práce     | Vył      | hodnocení   | Klienti      |           |            |                                                                                                    |                                                                    | Systém    |
| Nový H     | Kopírovat Z                               | měnit Zneplatnit    | Tisk Seznam     | Výběr    | SAgenda3    | <u>к</u> 2   |           |            |                                                                                                    |                                                                    |           |
| Příznak:   |                                           | - ×                 | Čeká se na klie | enta     | Hodnocený r | ok: 2018     |           |            |                                                                                                    |                                                                    |           |
| Seznam     | Seznam Údaje Důvěrné Komunikace Hodnocení |                     |                 |          |             |              |           |            |                                                                                                    |                                                                    |           |
| Název:     | Název: Klient-26                          |                     |                 |          |             |              |           |            |                                                                                                    |                                                                    |           |
| IČO:       |                                           |                     | ARES Progr      | am 1:    | SAgenda3 💌  | Indrák Karel |           | RDP:       |                                                                                                    | Heslo:                                                             |           |
| DIČ:       |                                           |                     | Progr           | am 2:    | K2 💌        | INDRAKKAREL  |           | Poznámka:  |                                                                                                    |                                                                    |           |
| Stát:      | PSČ:                                      | Město:              |                 |          | Ulice:      |              |           |            |                                                                                                    |                                                                    |           |
| ČR         | 742 65                                    | Rybí                |                 |          | Rybí 357    |              |           |            |                                                                                                    |                                                                    |           |
| Osoba:     |                                           |                     | Osobi           | a:       |             |              |           | V.S. OSSZ: |                                                                                                    |                                                                    |           |
| Telefon:   | 604 489                                   | 225                 | Telefo          | on:      |             |              |           | Č. MO:     |                                                                                                    |                                                                    |           |
| Mobil:     |                                           |                     | Mobil           | :        |             |              |           | Fin. úřad: | Nový Jičín                                                                                                    |                                                                    |           |
| Email:     | karel.ind                                 | rak@email.cz        | Email           | :        |             |              |           | Popis:     |                                                                                                    |                                                                    |           |
|            |                                           |                     |                 |          |             |              |           | Příznaky:  | <ul> <li>✓ DPH čt</li> <li>DPH m</li> <li>Mzdy D</li> <li>Mzdy N</li> <li>Obchor</li> <li>✓ Silnični</li> <li>Srážko</li> <li>Záloho</li> </ul> | vrtletní<br>ěsíční<br>1<br>1 ni rejstřík<br>í daň<br>vá daň za zam |           |
| 🤌 Aktualiz | zovat 🤇                                   | Předchozí           | U Následující N | /ybrat/o | odebrat Vy  | brat vše Z   | rušit výt | pěr Kalku  | ačka                                                                                                    | Export do CSV                                                      | Nastavení |

Na straně *Údaje* jsou zobrazeny informace o aktuálním klientovi.

### Popis polí:

| Název klienta.                                                                                                    |
|----------------------------------------------------------------------------------------------------|
| Identifikační číslo. Po vyplnění pole a stisknutí tlačítka ARES se vyplní ostatní údaje klienta z rejstříku ekonomických subjektů. |
| Daňové identifikační číslo.                                                                                                    |
| Definice programu 1 a jeho parametry.                                                                                              |
| Definice programu 2 a jeho parametry.                                                                                              |
| Stát, PSČ, město a ulice.                                                                                                    |
| Jméno kontaktní osoby.                                                                                                    |
| Telefon.                                                                                                    |
| Mobil.                                                                                                    |
| Email.                                                                                                    |
| Textové pole.                                                                                                    |
| Uživatelsky definované příznaky.                                                                                                   |
|                                                                                                    |

Na záložce *Údaje* jsou mohou být rovněž zobrazeny 2 programy, přihlašovací údaje, 4 speciální pole a příznaky.

#### Pomocné akce:

Nastavení Nastavení přihlašovacích údajů, speciálních polí, programů a příznaků.

### 6.3. Klienti - Důvěrné

| 🥵 TeamCoordinator 1.7.968 - Karel Indrá     | ik                           |                    |                       |                  | - • • ×   |
|---------------------------------------------|------------------------------|--------------------|-----------------------|------------------|-----------|
| Úkoly Opakované úkoly                       | Výkaz práce Vyhodn           | ocení Klienti      |                       |                  | Systém    |
| Nový Kopírovat Změnit Zneplatnit            | Tisk Seznam Výběr S          | Agenda3 K2         |                       |                  |           |
| Příznak:                                    | Čeká se na klienta H         | odnocený rok: 2018 |                       |                  |           |
| Seznam Údaje <mark>Důvěrné</mark> Komunikac | e Hodnocení                  |                    |                       |                  |           |
| Název: Klient-26                            |                              |                    |                       |                  |           |
| Tady si můžeme poznamenat nějaké d          | lůvěrné informace.           |                    |                       |                  |           |
| Aktualizovat 🕼 Předchozí                    | 😲 Následující Vybrat/odebrat | t Vybrat vše       | Zrušit výběr Kalkulač | ka Export do CSV | Nastavení |

Na straně *Důvěrné* jsou zobrazeny důvěrné informace o aktuálním klientovi.

#### Popis polí:

**Text** Důvěrné informace, uživatel musí mít právo na jejich zobrazení.

# 6.4. Klienti - Komunikace

| R TeamCoordinator 1.7.965        | - Karel Indrák                |                    |                         |                         |  |  |  |  |  |
|----------------------------------|-------------------------------|--------------------|-------------------------|-------------------------|--|--|--|--|--|
| Úkoly Opakovan                   | ié úkoly Výkaz práce Vył      | nodnocení Klienti  |                         | Systém                  |  |  |  |  |  |
| Nový Kopírovat Změnit            | Zneplatnit Tisk Seznam Výběr  | SAgenda3 K2        |                         |                         |  |  |  |  |  |
| Příznak:<br>Seznam Údaje Důvěrné | Komunikace Hodnocení          | Hodnocený rok: 201 | 8                       |                         |  |  |  |  |  |
| Název: Klient-26                 |                               |                    |                         |                         |  |  |  |  |  |
| Zobrazit komunikaci              |                               |                    |                         |                         |  |  |  |  |  |
| Čeká se na klienta               | Popis                         | Vytvořil Ukončil   | Text                    |                         |  |  |  |  |  |
| <u>*</u>                         |                               |                    |                         |                         |  |  |  |  |  |
|                                  |                               |                    |                         |                         |  |  |  |  |  |
|                                  |                               |                    |                         |                         |  |  |  |  |  |
|                                  |                               |                    |                         |                         |  |  |  |  |  |
|                                  |                               |                    |                         |                         |  |  |  |  |  |
|                                  |                               |                    |                         |                         |  |  |  |  |  |
|                                  |                               |                    |                         |                         |  |  |  |  |  |
|                                  |                               |                    |                         |                         |  |  |  |  |  |
|                                  |                               |                    |                         |                         |  |  |  |  |  |
|                                  |                               |                    |                         |                         |  |  |  |  |  |
|                                  |                               |                    |                         |                         |  |  |  |  |  |
|                                  |                               |                    |                         |                         |  |  |  |  |  |
|                                  |                               |                    |                         |                         |  |  |  |  |  |
| Aktualizovat                     | Ichozí 💽 Následující Vybrat/o | debrat Vybrat vše  | Zrušit výběr Kalkulačka | Export do CSV Nastavení |  |  |  |  |  |

Na straně *Komunikace* je zobrazena komunikace s klientem.

# 6.5. Klienti - Hodnocení

| 🔐 TeamCoordinator 1.7.965 - Karel Indrák             |                                                                |                        |
|------------------------------------------------------|----------------------------------------------------------------|------------------------|
| Úkoly Opakované úkoly Vý                             | ýkaz práce Vyhodnocení <b>Klienti</b>                          | Systém                 |
| Nový Kopírovat Změnit Zneplatnit                     | K Seznam Výběr K2                                              |                        |
| Příznak: 🛛 🗙 🖂<br>Seznam Údaje Důvěrné Komunikace Ho | Čeká se na klienta Hodnocený rok: 2018<br>odnocení             |                        |
| Název: Klient-265                                    |                                                                |                        |
| Hodnotit                                             |                                                                |                        |
| Rok Skut. čas Fakturace Čás                          | istka/hod. Poznámka                                            | *                      |
| ▶ 2017 48:52 18000                                   | 368,35 1000 do 6/2017, 1500 od 7/2017                          |                        |
| 2018 94:30 29250                                     | 309,52                                                         |                        |
|                                                      |                                                                | =                      |
| Aktualizovat 👔 Předchozí 🔮 Nás                       | isledující Vybrat/odebrat Vybrat vše Zrušit výběr Kalkulačka E | oport do CSV Nastavení |

Na straně *Hodnocení* jsou zobrazeny skutečné odpracované časy v jednotlivých letech a fakturované částky.

### 6.6. Klienti - Nastavení

| Přihlášení: | RDP                |  |
|-------------|--------------------|--|
| Pole 1:     | V.S. OSSZ          |  |
| Pole 2:     | Č. MO              |  |
| Pole 3:     | Fin. úřad          |  |
| Pole 4:     | Popis              |  |
| P           | říznaky - definice |  |
| Pr          | ogramy - definice  |  |
|             |                    |  |

Na kartě klienta lze definovat několik speciálních polí, příznaky a programy.

#### Popis polí:

| Přihlášení | Název přihlášení. Na straně Údaje lze poznamenat uživatelské jméno, heslo<br>a poznámku. |
|------------|------------------------------------------------------------------------------------------|
| Pole 1     | Název prvního speciálního pole.                                                          |
| Pole 2     | Název druhého speciálního pole.                                                          |
| Pole 3     | Název třetího speciálního pole.                                                          |
| Pole 4     | Název čtvrtého speciálního pole.                                                         |

Speciální pole jsou zobrazena na straně *Seznam* a lze je zadávat na straně *Údaje*, stejně jako standardní pole.

### Příznaky – definice

| 🥵 Přiznal | sy        |                                                                                           | × |
|-----------|-----------|-------------------------------------------------------------------------------------------|---|
| Nový      | Kopírovat | t Změnit Zneplatnit Výběr Zavřít OK                                                       |   |
| Seznam    | Údaje     |                                                                                           |   |
| V         | Číslo     | Název příznaku                                                                            | - |
|           | 0         | DPH čtvrtletní                                                                            |   |
|           | 1         | Mzdy D                                                                                    |   |
|           | 2         | Mzdy M                                                                                    |   |
|           | 3         | Silniční daň                                                                              |   |
|           | 4         | DPH měsíční                                                                               |   |
|           | 5         | Obchodní rejstřík                                                                         |   |
|           | 6         | Srážková daň                                                                              |   |
|           | 7         | Zálohová daň za zam                                                                       |   |
|           |           |                                                                                           | × |
|           | Ş         | Neplatné Počet záznamů: 8 Vybráno: 0                                                      |   |
| 💈 Aktua   | izovat    | 🕼 Předchozí 🔮 Následující Vybrat/odebrat Vybrat vše Zrušit výběr Kalkulačka Export do CSV |   |

U klientů můžeme evidovat tzv. *Příznaky*, které mohou nabývat hodnot *Ano / Ne*. Podle zadaných příznaků lze klienty filtrovat.

| Rriznaky       |                             |               |                |            |              |            | e             |  |
|----------------|-----------------------------|---------------|----------------|------------|--------------|------------|---------------|--|
| Nový Kopírovat | Změnit Zneplatni            | t Tisk Sezna  | m Výběr Zavří  | t OK       |              |            |               |  |
| Seznam Údaje   |                             |               |                |            |              |            |               |  |
| Název: DPI     | H čtvr <mark>tle</mark> tní |               |                |            |              |            |               |  |
| Číslo (0-15):  | 0                           |               |                |            |              |            |               |  |
|                |                             |               |                |            |              |            |               |  |
|                |                             |               |                |            |              |            |               |  |
|                |                             |               |                |            |              |            |               |  |
|                |                             |               |                |            |              |            |               |  |
|                |                             |               |                |            |              |            |               |  |
|                |                             |               |                |            |              |            |               |  |
|                |                             |               |                |            |              |            |               |  |
|                |                             |               |                |            |              |            |               |  |
|                |                             |               |                |            |              |            |               |  |
|                |                             |               |                |            |              |            |               |  |
| Aktualizovat   | D Předchozí                 | 🔮 Následující | Vybrat/odebrat | Vybrat vše | Zrušit výběr | Kalkulačka | Export do CSV |  |

Příznaky se definují na straně *Údaje*.

### **Programy - definice**

| 🤐 Programy                               |                                                                                    |
|------------------------------------------|------------------------------------------------------------------------------------|
| Nový Kopírovat Změnit Zneplatnit Tisk Se | mam Výběr Zavřít OK                                                                |
| Seziain Udaje                            |                                                                                    |
| V Název programu                         | Příkazový řádek                                                                    |
| ▶□ к2                                    | C:\K2\K2.exe "FIRMA={Agenda}" "JMENO={UserName}" "HESLO={Password}"                |
| Money S3                                 | C:\Money\MonS3.exe /a{Agenda}                                                      |
| SAgenda2                                 | M:\SAgenda\SAgenda.exe FIRMA="{Agenda}" JMENO={UserName} HESLO={Password} NOUPDATE |
| SAgenda3                                 | M:\SAgenda3\SAgenda3.exe AGENDA="{Agenda}" JMENO={UserName} HESLO={Password}       |
| <b>∢</b> _0_                             |                                                                                    |
| Neplatné Počet záznamů                   | : 4 Vybráno: 0                                                                     |
| 🖉 Aktualizovat 🕡 Předchozí 🔮 Následující | Vybrat/odebrat Vybrat vše Zrušit výběr Kalkulačka Export do CSV                    |

U každého klienta lze přednastavit spouštění různých programů, včetně jejich parametrů.

| R Programy       |                                                                                                    | 3 <b>0 X</b> |
|------------------|----------------------------------------------------------------------------------------------------|--------------|
| Nový Kopírovat   | t Změnit Zneplatnit Tisk Seznam Výběr Zavřít OK                                                                   |              |
| Seznam Údaje     |                                                                                                    |              |
| Název programu:  | : K2                                                                                                    |              |
| Příkazový řádek: | C:\K2\K2.exe "FIRMA={Agenda}" "JMENO={UserName}" "HESLO={Password}"                                               |              |
|                  |                                                                                                    |              |
| Aktualizovat     | Předchozí         Vybrat/odebrat         Vybrat vše         Zrušit výběr         Kalkulačka         Export do CSV |              |

Programy se definují na straně *Údaje*.

#### Makra v příkazovém řádku:

AgendaNázev agendy, klienta nebo firmy.UserNamePřihlašovací jméno uživatele programu.PasswordHeslo uživatele programu.

# 7. Uživatelé

Kniha *Uživatelé* je určena pro zadávání uživatelů, kteří jsou oprávněni pracovat s programem. Formulář najdete v menu *Systém - Uživatelé*.

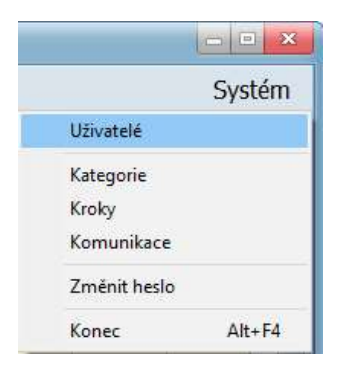

### 7.1. Uživatelé - Seznam

| Nový Kopírovat Změnit Zneplatnit Tick Seznam Vjběr Zavřit OK Smazat heslo     Seznam Údaje     V UŽivatel   Jméno Email   KAREL Karel Indrák   Karel Indrák karel.indrak@email.cz   KATKA Kateřina   LUCIE Lucie   MARCELA Marcela   MARIINA Martina   MARTINA Martina   MARTINA Milena   ÚČETNÍ Účetní                                                                                                    |   |
|----------------------------------------------------------------------------------------------------|---|
| Seznam       Údaje         V       Užívatel       Jméno       Email       S         HANKA       Hana       Imáno       Imáno       Imáno         KAREL       Karel Indrák       karel.indrak@email.cz       Imáno       Imáno         KATKA       Kateřina       Imáno       Imáno       Imáno         LUCIE       Lucie       Imáno       Imáno       Imáno         MARCELA       Marcela       Imáno       Imáno       Imáno         MARIE       Maria       Imáno       Imáno       Imáno         MARIE       Maria       Imáno       Imáno       Imáno         MILENA       Milena       Imáno       Imáno       Imáno         ÚČETNÍ       Účetní       S       Imáno       Imáno                                                                                                    |   |
| V Uživatel       Jméno       Email       S         HANKA       Hana       Iméno       Iméno       Iméno         KAREL       Karel Indrák       karel.indrak@email.cz       Iméno       Iméno         KATKA       Kateřina       Iméno       Iméno       Iméno       Iméno         LUCIE       Lucie       Iméno       Iméno       Iméno       Iméno       Iméno       Iméno         MARCELA       Marcela       Iméno       Iméno                                                                                                    |   |
| HANKA Hana   KAREL Karel Indrák   KAREL Karel Indrák   KATKA Kateřina   LUCIE Lucie   MARCELA Marcela   MÁRIA. Mária   MARIE Marie   MARTINA Martina   MILENA Milena   ÚČETNÍ Účetní                                                                                                    | - |
| KAREL       Karel Indrák       karel.indrak@email.cz         KATKA       Kateřina       I         LUCIE       Lucie       I         MARCELA       Marcela       I         MÁRIA       Mária       I         MARIE       Marie       I         MARIIA       Márina       I         MILENA       Milena       I         ÚČETNÍ       Účetní       S                                                                                                    |   |
| KATKA       Kateřina       I         LUCIE       Lucie       I         MARCELA       Marcela       I         MÁRIA       Mária       I         MARIE       Marie       I         MARTINA       Martina       I         MILENA       Milena       I         ÚČETNÍ       Účetní       S                                                                                                    |   |
| LUCIE       Lucie       Image: State State Stat |   |
| Marcela       Marcela         MÁRIA       Mária         MARIE       Marie         MARIIA       Marina         MILENA       Milena         ÚČETNÍ       Účetní                                                                                                    |   |
| MÁRIA       Mária         MARIE       Marie         MARIE       Martina         MARTINA       Martina         MILENA       Milena         ÚČETNÍ       Účetní                                                                                                    |   |
| MARIE     Marie       MARTINA     Martina       MILENA     Milena       ÚČETNÍ     Účetní                                                                                                    |   |
| ☐ MARTINA       Martina       Image: Constraint of the second second se  |   |
| Image: Milena     Milena       Image: UČETNÍ     Účetní     S                                                                                                    |   |
| UCETNI Ucetni S                                                                                                    |   |
|                                                                                                    |   |
|                                                                                                    |   |
|                                                                                                    |   |
|                                                                                                    |   |
|                                                                                                    |   |
|                                                                                                    |   |
|                                                                                                    |   |
|                                                                                                    |   |
|                                                                                                    |   |
|                                                                                                    |   |
|                                                                                                    |   |
|                                                                                                    |   |
| Province Počet záznamů: 10 Vybráno: 0                                                                                                    |   |
| 🦻 Aktualizovat 🕼 Předchozí 🔮 Následující Vybrat/odebrat Vybrat vše Zrušit výběr Kalkulačka Export do CSV                                                                                                    | - |

Na straně *Seznam* se nachází seznam uživatelů.

Akce:

**Výmaz hesla** Výmaz hesla uživatele, na kterém je pravítko.

# 7.2. Uživatelé - Údaje

| 🥵 Uživatelé                                                                                                    |             |            |                 |                 |                    |             |        |                  |            |           |             |    | - • × |
|----------------------------------------------------------------------------------------------------|-------------|------------|-----------------|-----------------|--------------------|-------------|--------|------------------|------------|-----------|-------------|----|-------|
| Nový                                                                                                    | Kopírovat   | Změnit     | Zneplatnit      | Tisk            | Seznam             | Výběr       | Zavřít | ОК               | Smazat I   | neslo     |             |    |       |
| Seznam Ú                                                                                                    | İdaje       |            |                 |                 |                    |             |        |                  |            |           |             |    |       |
| Uživatel:                                                                                                    | KAREL       |            |                 | <u>S</u> kupina |                    |             |        |                  |            |           |             |    |       |
| Jméno:                                                                                                    | Karel Indrá | k          |                 |                 | ]                  |             |        |                  |            |           |             |    |       |
| Email:                                                                                                    | karel.indra | k@email.cz |                 |                 | ]                  |             |        |                  |            |           |             |    |       |
| Práva:                                                                                                    |             |            |                 |                 |                    |             |        |                  |            |           |             |    |       |
| Práva:<br>✓ Systém - nastavení programu<br>✓ Systém - výmaz záznamu<br>✓ Uživatelé - prohlížení<br>✓ Uživatelé - editace<br>✓ Klienti - editace<br>✓ Klienti - důvřmé informace<br>✓ Klienti - hodnocení<br>✓ Úkoly - nastavení<br>✓ Úkoly - hodnocení<br>✓ Vyhodnocení Úkolů |             |            |                 |                 |                    |             |        |                  |            |           |             |    |       |
| Aktualizov                                                                                                    | vat 🕠 Pi    | ředchozí   | 🕑 Následu       | jící Vyt        | orat/odebrat       | Vybrat      | vše    | Zrušit výběr     | К          | alkulačka | Export do ( | sv |       |
|                                                                                                    |             | wew0990786 | 1 1 46 20005020 |                 | Contraction of the | 0.000452752 |        | Constant and the | ditt - 745 |           |             |    |       |

Na straně *Údaje* jsou zobrazeny informace o aktuálním uživateli.

#### Popis polí:

| Uživatel | Přihlašovací jméno uživatele.                                            |
|----------|--------------------------------------------------------------------------|
| Jméno    | Jméno a příjmení uživatele.                                              |
| Email    | Email.                                                                   |
| Skupina  | <i>Vypnuto</i> – konkrétní uživatel, <i>Zapnuto</i> – skupina uživatelů. |
| Práva    | Přístupová práva.                                                        |
|          |                                                                          |

# 8. Kategorie

Kniha *Kategorie* slouží k evidenci všech kategorií úkolů. Formulář najdete v menu *Systém* - *Kategorie*.

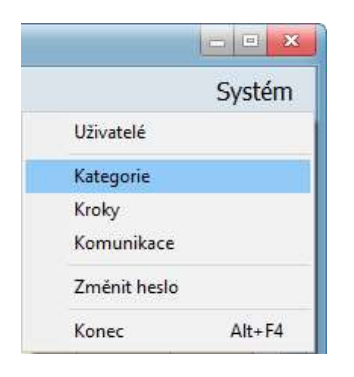

## 8.1. Kategorie - Seznam

| 🥵 Kategorie                                      |                                                                                                    | × |  |  |  |  |  |
|--------------------------------------------------|----------------------------------------------------------------------------------------------------|---|--|--|--|--|--|
| Nový Kopírovat Změnit Zneplatnit<br>Seznam Údaje | Tisk     Image: Segnam     Image: Segnam     Image: Segnam       Výběr     Zavřít     OK                                   |   |  |  |  |  |  |
| V Název kategorie                                | Text                                                                                                    |   |  |  |  |  |  |
| ▶                                                | vypracuj daňovou evidenci pro neplátce DPH                                                                                 |   |  |  |  |  |  |
| daňová evidence pl. DPH                          | vypracuj daňovou evidenci pro plátce DPH                                                                                   |   |  |  |  |  |  |
| daňové přiznání zam                              | Vytvoř daňové přiznání pro zaměstnance.                                                                                    |   |  |  |  |  |  |
| DPH-DE                                           | DPH pro daňovou evidenci                                                                                                   |   |  |  |  |  |  |
| DPH-KH SRO                                       | KH pro právnické osoby (měsíční)                                                                                           | = |  |  |  |  |  |
| DPH-ÚČ                                           | DPH pro účetnictví                                                                                                    |   |  |  |  |  |  |
| DPH IO                                           | DPH pro osobu identifikovanou k dani z přidané hodnoty                                                                     |   |  |  |  |  |  |
| M-dotace z ÚP                                    | vyřízení dotací z ÚP                                                                                                    |   |  |  |  |  |  |
| M-evidenční listy                                | M-evidenční listy Vytiskni evidenční listy důchodového pojištění zaměstnanců za uplynulý rok.                              |   |  |  |  |  |  |
| M-mzdy                                           | Vytvoř mzdy                                                                                                    |   |  |  |  |  |  |
| M-nemocenská                                     | nemocný:                                                                                                    |   |  |  |  |  |  |
| M-nový pracovník                                 | I-nový pracovník nový pracovník - jméno a příjmení:                                                                        |   |  |  |  |  |  |
| M-podepsané prohlášení 1,2                       | Zaměstnanci musí podepsat Prohlášení poplatníka pro daný rok na straně 1 a 2 Musí dodat ke každé nárokované slevě po       |   |  |  |  |  |  |
| M-podepsání Prohlášení II díl                    | Zaměstnanci musí podepsat Prohlášení poplatníka na straně 1 a 2 II. dílu Porhlášení poplatníka, zda chtějí vyúčtování daní |   |  |  |  |  |  |
| M-podnik odhláška                                | Odhlášení firmy, když propouští posledního pracovníka z pracovního poměru                                                  |   |  |  |  |  |  |
| M-podnik přihláška                               | Přihlášení firmy, když přijímá prvního pracovníka do pracovního poměru                                                     |   |  |  |  |  |  |
| M-ukončení PP                                    | ukončení pracovního poměru pracovníka - jméno a příjmení:                                                                  |   |  |  |  |  |  |
| M-vyúčtování daní pracovníkovi                   | Proveď vyúčtování daní zaměstnancům uplynulého roku, které se následně proplatí nejpozději ve mzdě za březen (proplac      |   |  |  |  |  |  |
| M - DPSR                                         | Vytvoř vyúčtování srážkové daně. U s.r.o. zde spadá i výplata rozděleného zisku společníkům. Měsíce ve vyúčtování jsou p   |   |  |  |  |  |  |
| M - DPZČ                                         | DPZČ Vytvoř vyúčtování daně ze závislé činnosti.                                                                           |   |  |  |  |  |  |
| obecná                                           | pro jakýkoliv úkol                                                                                                    | * |  |  |  |  |  |
| P Neplatné                                       | Počet záznamů: 25 Vybráno: 0                                                                                               |   |  |  |  |  |  |
| Aktualizovat predchozi                           | V Následující Vybrat/odebrat Vybrat vše Zrušit výběr Kalkulačka Export do CSV                                              |   |  |  |  |  |  |

Na straně Seznam se nachází seznam kategorií.

# 8.2. Kategorie - Údaje

| 🔐 Kategorie                                                                                                    |               |                                                                                                    |  |  |  |  |  |  |  |
|----------------------------------------------------------------------------------------------------|---------------|----------------------------------------------------------------------------------------------------|--|--|--|--|--|--|--|
| Nový Kopírovat Změnit Zneplatnit                                                                                                   | Tisk Sezn     | m Výběr Zavřít OK                                                                                                  |  |  |  |  |  |  |  |
| Seznam Údaje                                                                                                    |               |                                                                                                    |  |  |  |  |  |  |  |
| Název: daňová evidence nepl.DPH                                                                                                    |               |                                                                                                    |  |  |  |  |  |  |  |
| vypracuj daňovou evidenci pro neplátce DPH                                                                                         |               |                                                                                                    |  |  |  |  |  |  |  |
| Přidat krok Změnit krok                                                                                                    | Smazat krok   | obrazit krok Kopírovat vybrané klienty                                                                             |  |  |  |  |  |  |  |
| Krok                                                                                                    | Řešitel       | Text                                                                                                    |  |  |  |  |  |  |  |
| DE Daňové přiznání                                                                                                    |               | Vytvoř daňové přiznání                                                                                             |  |  |  |  |  |  |  |
| DE navedení BV                                                                                                    |               | naveď bankovní výpisy zkontroluj zůstatky na BÚ                                                                    |  |  |  |  |  |  |  |
| DE navedení PD VD                                                                                                    |               | naveď pokladní doklady (příjmové, výdajové)                                                                        |  |  |  |  |  |  |  |
| DE navedení PF                                                                                                    |               | Naveď přijaté faktury                                                                                              |  |  |  |  |  |  |  |
| DE navedení VF                                                                                                    |               | naveď vystavené faktury                                                                                            |  |  |  |  |  |  |  |
| DE Přehledy OSSZ a ZP                                                                                                    |               | Vytvoř přehled pro OSSZ a ZP                                                                                       |  |  |  |  |  |  |  |
| DE Tisky                                                                                                    |               | Vytiskni: Závazky Pohledávky Peněžní deník podle data Peněžní deník dle kódu Peněžní deník součty Seznam kó        |  |  |  |  |  |  |  |
| DE ukončení                                                                                                    |               | Ukonči celou daňovou evidenci. Zkonzultuj výsledek s klientem.                                                     |  |  |  |  |  |  |  |
| kontrola                                                                                                    | MILENA        | kontrola                                                                                                    |  |  |  |  |  |  |  |
| OB oznámení nové výše záloh                                                                                                    |               | Oznam klientovi, jak vysokou zálohu bude platit příští rok. V případě platby vypiš výši platby má platit, kam, pod |  |  |  |  |  |  |  |
| OB oznámení výsledku Oznam klientovi, jaký je výsledek. V případě platby vypiš jakou výši má platit, kam, na jaký v.s. a na jaký ú |               |                                                                                                    |  |  |  |  |  |  |  |
| 4 1                                                                                                    |               |                                                                                                    |  |  |  |  |  |  |  |
| Aktualizovat                                                                                                    | 🔱 Následující | Vybrat/odebrat Vybrat vše Zrušit výběr Kalkulačka Export do CSV                                                    |  |  |  |  |  |  |  |

Na straně *Údaje* jsou zobrazeny informace o aktuální kategorii.

#### Popis polí:

| Název | Název kategorie.     |
|-------|----------------------|
| Text  | Textový popis úkolu. |
| Kroky | Kroky úkolu.         |

Kroky úkolu jsou stejné jako v knize *Úkoly*.

# 9. Kroky

Kniha *Kroky* slouží k evidenci všech kroků úkolů. Formulář najdete v menu *Systém - Kroky*.

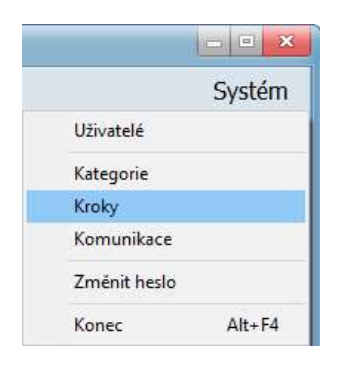

### 9.1. Kroky - Seznam

| , Kroky                          |                                                                                                    |
|----------------------------------|----------------------------------------------------------------------------------------------------|
| Nový Kopírovat Změnit Zneplatnit | Tisk     Seznam     Výběr     Zavřít     OK                                                                           |
| V Název kroku                    | Text                                                                                                    |
| DE Daňové přiznání               | Vytvoř daňové přiznání                                                                                                |
| DE navedení BV                   | naveď bankovní výpisy zkontroluj zůstatky na BÚ                                                                       |
| DE navedení PD VD                | naveď pokladní doklady (příjmové, výdajové)                                                                           |
| DE navedení PF                   | Naveď přijaté faktury                                                                                                 |
| DE navedení VF                   | naveď vystavené faktury                                                                                               |
| DE Přehledy OSSZ a ZP            | Vytvoř přehled pro OSSZ a ZP                                                                                          |
| DE Tisky                         | Vytiskni: Závazky Pohledávky Peněžní deník podle data Peněžní deník dle kódu Peněžní deník součty Seznam kódů Odpisov |
| DE ukončení                      | Ukonči celou daňovou evidenci. Zkonzultuj výsledek s klientem.                                                        |
| DPH kontrola                     | Zkontroluj seznam evidence DPH (základ daně a DPH) porovnáním s doklady, zda je odvedeno DPH ve správné výši.         |
| DPH kontrola 131                 | Zkontroluj účet 131 převeď účet 131 na 132 - musí vyjít do nuly!                                                      |
| DPH kontrola účtu 343            | Zkontroluj účet 343 s evidencí DPH                                                                                    |
| DPH převod 379                   | převeď účet 379 - přechodový účet v meziobdobí                                                                        |
| DPH účetní ukončení              | převeď zůstatek z účtu 343.000 na analytiku 343.001                                                                   |
| DPH vyplnění SH                  | Vyplň souhrnné hlášení v EPU. Ulož v PC. Zkontroluj. Vytiskni.                                                        |
| DPH vyplnění VE                  | Vyplň výpis z evidence (odběratel, dodavatel) v EPU. Ulož v PC. Zkontroluj. Vytiskni.                                 |
| mzda-daňový bonus                | Zkontroluj, zda má nárok na daňový bonus. Pokud ano, podej žádost o vyplacení daňového bonusu na FÚ,                  |
| mzda-kontrola                    | Zkontroluj, oraž a podepiš.                                                                                           |
| mzda-odeslání klientovi          | Odešli poklady k placení klientovi                                                                                    |
| mzda-odeslání na úřady           | Odešli: Přehled OSSZ (datovou schránkou) Přehled ZP (poštou) Žádost o vyplacení bonusů FÚ (datovou schránkou) Hlášen  |
| 🔎 🗌 Neplatné                     | Počet záznamů: 74 Vybráno: 0                                                                                          |
| 💈 Aktualizovat 🌒 🕥 Předchozí     | 🕑 Následující Vybrat/odebrat Vybrat vše Zrušit výběr Kalkulačka Export do CSV                                         |

Na straně Seznam se nachází seznam kroků.

# 9.2. Kroky - Údaje

| 😣 Kroky                                                                                                    |                                                        |
|----------------------------------------------------------------------------------------------------|--------------------------------------------------------|
| Nový Kopirovat Změnit Zneplatnit Tisk Seznam Výběr<br>Seznam Údaje                                                                                                    | Zavřít OK                                              |
| Název: ÞE Tisky                                                                                                    |                                                        |
| Vytiskni:<br>Závazky<br>Pohledávky<br>Peněžní deník podle data<br>Peněžní deník součty<br>Seznam kódů<br>Odpisové tabulky<br>Výkazy (inventura pokladny, seznamy majetku atd)<br>Pokladní knihu |                                                        |
|                                                                                                    | Y                                                      |
| 👔 Aktualizovat 🕼 Předchozí 🔮 Následující Vybrat/od                                                                                                    | ebrat Vybrat vše Zrušit výběr Kalkulačka Export do CSV |

Na straně *Údaje* jsou zobrazeny informace o aktuálním kroku.

### Popis polí:

| Název | Název kroku.         |
|-------|----------------------|
| Text  | Textový popis kroku. |

## 10. Komunikace

V knize *Komunikace* je zobrazena komunikace s klienty. Formulář najdete v menu *Systém* - *Komunikace*.

|              | Systém |
|--------------|--------|
| Uživatelé    |        |
| Kategorie    |        |
| Kroky        |        |
| Komunikace   |        |
| Změnit heslo |        |
| Konec        | Alt+F4 |

### 10.1. Komunikace - Seznam

| M2 KOULU | nikace    |                   |                            |                |                |              |             |      |            |         |            |                                     |                      |
|----------|-----------|-------------------|----------------------------|----------------|----------------|--------------|-------------|------|------------|---------|------------|-------------------------------------|----------------------|
| Nový     | Kopírovat | Změnit Zneplatnit | Tisk                       | Seznam         | Výběr          | CO<br>Zavřít | ОК          |      |            |         |            |                                     |                      |
| Klient:  |           |                   | - ×                        |                | Otevřené       |              |             |      |            |         |            |                                     |                      |
| Seznam   | Údaje     |                   |                            |                |                |              |             |      |            |         |            |                                     |                      |
| V Klie   | nt        |                   | Datum vytv                 | ořen U         | Popis          |              |             |      | Vytvořil   | Ukončil | Text       |                                     | -                    |
| Klie     | nt-63     |                   | 17.01.2014 1               | 7:36 👸         | DPH 2013 4Q    |              |             |      | MILENA     | MILENA  | nedodali   | správný bankovní vý                 | pis za 12 /2013      |
| Klie     | nt-52     |                   | 20.01.2014 1               | 2:09 👸         | DPH 2013 4Q    |              |             |      | BĚTKA      | MILENA  | čeká se n  | a dodání dokladů Co                 | CS za 9, 10, 11 a    |
| Klie     | nt-8      |                   | 20.01.2014 1               | 4:17 👸         | DPH 2013 4Q    |              |             |      | MARCELA    | MILENA  | psala jser | m email, ohledně ne                 | identifikovaných p   |
| ► Klie   | nt-11     |                   | 25.01.2014 1               | 5:52 👶         | DPH 2013 12    |              |             |      | MILENA     | MILENA  | Dodá pos   | lední doklady v pono                | dělí 27.1.2014. Op   |
| Klie     | nt-25     |                   | 25. <mark>01.2014</mark> 1 | 7:41 👸         | silniční daň   |              |             |      | MILENA     | MILENA  | Chybí Vel  | ký technický průkaz                 | od jednoho auta.     |
| Klie     | nt-52     |                   | 25.01.2014 1               | 8:32 👸         | silniční daň   |              |             |      | MILENA     | MILENA  | čekáme b   | ouď na kopii přiznán                | í k dilniční dani za |
| Klie     | nt-64     |                   | 25.01.2014 1               | 9:34 👸         | silniční daň   |              |             |      | MILENA     | MILENA  | Čeká se r  | na vyjádření Viktora,               | kolik aut měl v pc   |
| Klie     | nt-50     |                   | 27.01.2014 2               | 0:06 Ö         | silniční daň   |              |             |      | MILENA     | MILENA  | Byl mu za  | is <mark>lán mail, aby nám</mark>   | oznámil, zda byl r   |
| Klie     | nt-70     |                   | 28.01.2014 1               | 6:27 👸         | daňové přizna  | ání - výd    | daje procei | ntem | MILENA     | MILENA  | Pan SOch   | ia dodá ještě faktury               | vystavené. Již do    |
| Klie     | nt-29     |                   | 18.02.2014 1               | 6:20 👸         | DPH 2014 01    |              |             |      | MARCELA    | MILENA  | nedodali ' | VBÚ z GE za leden a                 | ani prosincový je    |
| Klie     | nt-29     |                   | 20.02.2014 1               | 3:50 👸         | DPH 2014 01    |              |             |      | MARCELA    | MILENA  | čekáme n   | ia datovou schránku                 |                      |
| Klie     | nt-69     |                   | 20.02.2014 1               | 3:51 👸         | DPH 2014 01    |              |             |      | MARCELA    | MILENA  | čekáme n   | la datovou schránku                 |                      |
| Klie     | nt-77     |                   | 06.03.2014 9               | :17 👸          | zaučování pa   | ní Němc      | ové         |      | MARIE      | MILENA  | čekám na   | a další doklady                     |                      |
| Klie     | nt-55     |                   | 10.03.2014 1               | 8:11 Ö         | daňové přizna  | ání 2013     | 3           |      | MILENA     | MILENA  | musí dod   | at výdaje - již dodal               | dne 24.3.2014        |
| Klie     | nt-62     |                   | 08.04.2014 1               | 4:14 🕲         | DP PO 2013     |              |             |      | BĚTKA      | MILENA  | čeká se n  | a bankovní výpisy za                | a rok 2013           |
| Klie     | nt-3      |                   | 25.04.2014 8               | :50 👸          | mzdové listy : | za rok 2     | 013         |      | MARCELA    | MILENA  | OFF road   | <ul> <li>nemáme ještě an</li> </ul> | i doplněnou dohoc    |
| Klie     | nt-71     |                   | 19.06.2014 1               | 0:14 👸         | DPH 2014 05    |              |             |      | MARCELA    | MILENA  | čekáme n   | ia PF za dopravu P 2                | 08, abych mohla      |
| 4 0      |           |                   |                            |                |                |              |             |      |            |         |            |                                     | b T                  |
|          | P         | Neplatné          | Počet zázna                | amů: <b>44</b> | Vy             | bráno:       | o           |      |            |         |            |                                     |                      |
| 🧔 Aktua  | alizovat  | Předchozí         | 🕑 Následuj                 | íci            | Vybrat/odebra  | at           | Vybrat vš   |      | Zrušit výb | ěr i    | (alkulačka | Export do CSV                       | Zobrazit úkol        |

Na straně *Seznam* se nachází komunikace s klienty.

# 10.2. Komunikace - Údaje

| 🥵 Komur | nikace    |        |            |      |        |          |                    |    |  |  |   |                 | 0 |   |
|---------|-----------|--------|------------|------|--------|----------|--------------------|----|--|--|---|-----------------|---|---|
| Nový    | Kopírovat | Změnit | Zneplatnit | Tisk | Seznam | Výběr    | <b>E</b><br>Zavřít | ОК |  |  |   |                 |   |   |
| Klient: |           |        |            | - >  | < 🗆    | Otevřené |                    |    |  |  |   |                 |   |   |
| Seznam  | Údaje     |        |            |      |        |          |                    |    |  |  |   |                 |   |   |
| Popis:  | silniční  | daň    |            |      |        |          |                    |    |  |  |   | <u>Ukončeno</u> |   |   |
| Klient: | Klient-6  | i4     |            |      |        |          |                    |    |  |  | - |                 |   |   |
|         |           |        |            |      |        |          |                    |    |  |  |   |                 |   | * |
|         |           |        |            |      |        |          |                    |    |  |  |   |                 |   |   |

Na straně *Údaje* jsou zobrazeny informace o aktuální komunikaci.

### Popis polí:

| Popis    | Popis komunikace.                     |
|----------|---------------------------------------|
| Klient   | Klient, se kterým se komunikace vede. |
| Ukončeno | Příznak, zda je komunikace ukončena.  |
| Text     | Text komunikace.                      |

# 11. Změna hesla

Formulář najdete v menu Systém - Změnit heslo.

|              | Systém |
|--------------|--------|
| Uživatelé    |        |
| Kategorie    |        |
| Kroky        |        |
| Komunikace   |        |
| Změnit heslo |        |
| Konec        | Alt+F4 |

Zobrazí se formulář na zadání / změnu hesla.

|                      | 35     | OK     |
|----------------------|--------|--------|
| <u>S</u> taré heslo: | ****** |        |
|                      | 8      | Storno |
| <u>N</u> ové heslo:  | *****  |        |
|                      | 3      |        |
| Potvrdit nové heslo: | ****** |        |

# 12. Automatické generování opakovaných úkolů

V aplikaci *Plánovač úloh* ve Windows je potřeba vytvořit novou úlohu.

| Aktivace | Podrobnosti Stav                                                        |
|----------|-------------------------------------------------------------------------|
| Měsíčně  | V 7:00 dne Poslední Leden, Únor, Březen, Duben, Květen, Červen Povoleno |
|          |                                                                         |
|          |                                                                         |
|          |                                                                         |
|          |                                                                         |
|          |                                                                         |
|          |                                                                         |
|          |                                                                         |
|          |                                                                         |

#### Akce:

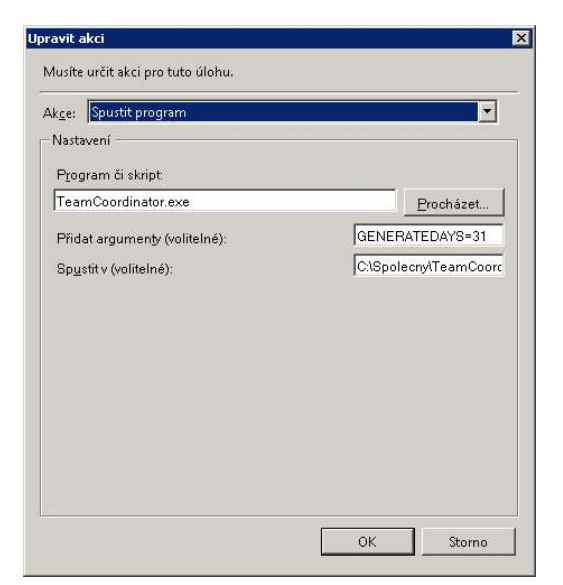

Příklad nastavení:

- Program či skript: *TeamCoordinator.exe*
- Přidat argumenty: *GENERATEDAYS=31*
- Spustit v: *C*:\*Spolecny*\*TeamCoordinator*

Pomocí argumentu *GENERATEDAYS* zadáme počet dnů ode dneška do budoucnosti, pro které se budou generovat opakované úkoly.

Akci můžete spouštět denně, týdně, měsíčně nebo v jiném časovém intervalu.